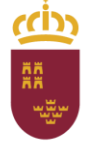

Dirección General de Recursos Humanos, Planificación Educativa y Evaluación Subdirección General de Evaluación Educativa y Ordenación Académica

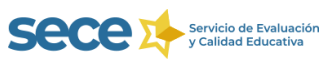

# **APLICACIÓN EECD**

# **GUÍA RÁPIDA**

# Instrucciones básicas para la cumplimentación de la Estadística de las Enseñanzas de la Región de Murcia

**CENTROS DE EDUCACIÓN INFANTIL** 

Curso 2021-2022

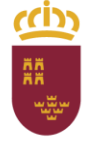

Dirección General de Recursos Humanos, Planificación Educativa y Evaluación Subdirección General de Evaluación Educativa y Ordenación Académica

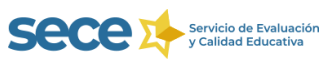

# INTRODUCCIÓN

La aplicación online Estadística de la Enseñanza de Centros Educativos, **EECD**, va destinada a los **centros docentes públicos y privados** que imparten enseñanzas de Régimen General, y permite la cumplimentación y verificación de sus datos estadísticos, así como su validación y posterior envío a través de la propia aplicación, sin necesidad de que el centro remita **ningún cuestionario**.

El procedimiento de elaboración de la Estadística de la Enseñanza tiene carácter **censal** y se lleva a cabo por el Ministerio de Educación y Formación Profesional en cooperación con las Comunidades Autónomas. La cumplimentación de la Estadística de la Enseñanza es de carácter obligatorio (artículo 7 de la Ley 12/1989, de 9 de mayo, de la Función Estadística Pública).

Esta guía rápida recoge unas instrucciones básicas para cumplimentar, verificar, validar y enviar la estadística de su centro. Le recomendamos que acceda al **Manual de EECD**, al que accederá pulsando en el **botón** que aparece en la parte inferior derecha del aplicativo y en el apartado de estadística de la web <u>http://www.educarm.es/calidad-educativa</u> donde encontrará información mucho más detallada y soluciones a posibles problemas que puedan surgir a lo largo de todo el proceso.

Para resolver las dudas y obtener aclaraciones puede utilizar el correo electrónico estadistica@murciaeduca.es o llamar a los teléfonos 968 279800 - 968 228975.

Para la realización de la estadística se requiere la colaboración de los centros educativos. Por eso, es muy importante que la persona encargada de cumplimentar, verificar, validar y enviar los datos estadísticos de cada centro remita, a través de la aplicación EECD, la información relativa a TODAS LAS ENSEÑANZAS QUE ACTUALMENTE SE IMPARTEN EN SU CENTRO. Si su centro imparte enseñanzas que no figuran en el aplicativo o aparecen enseñanzas que han dejado de impartirse debe comunicarlo al Servicio de Evaluación y Calidad Educativa para que se actualicen los formularios en el aplicativo.

Los **centros privados** deben recoger los datos tanto de las enseñanzas **concertadas** o subvencionadas como de las **no concertadas**.

Los <u>centros privados no sostenidos con fondos públicos que no utilicen PLUMIER XXI</u> deben cumplimentar, corregir, validar y enviar todos sus datos a través de <u>EECD</u> (no debe seguir las instrucciones de esta guía que hacen referencia a Plumier XXI). En la página 5 de esta guía se encuentran las instrucciones para estos centros.(<u>Clic aquí</u>)

Los datos de los <u>centros que utilizan Plumier XXI, obligatorio para todos los que imparten enseñanzas</u> <u>sostenidas con fondos públicos</u>, se volcarán desde la base de datos. El centro debe comprobar la carga de sus datos en EECD, verificar que sean correctos y que los formularios están completos. El aplicativo permitirá el envío de la estadística si no surgen errores en las validaciones. Si detecta que aparecen cruces vacíos, discrepancias con los datos, errores intrínsecos o entre cruces, deben subsanarlos en Plumier XXI y, al final de todo el proceso de verificación, proceder a una nueva carga a EECD, de acuerdo con las instrucciones que se detallan en esta guía. Estos centros seguirán las instrucciones a partir de la página 3 de esta guía.

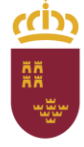

Dirección General de Recursos Humanos, Planificación Educativa y Evaluación Subdirección General de Evaluación Educativa y Ordenación Académica

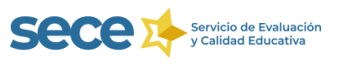

# **CENTROS QUE UTILIZAN PLUMIER XXI**

(Si no utiliza Plumier XXI debe ir a la página 5, <u>Click anu</u>)

# 1.-¿QUÉ HAY QUE HACER?

En EECD la información aparece recogida en **CRUCES**, que son tablas que recogen los datos de variables relacionadas con otras tablas. En este apartado encontrará un resumen general del proceso, apareciendo algunas consideraciones a tener en cuenta. Más adelante se detallarán cada una de las fases a realizar.

#### 1.1. COMPROBAR los datos que aparecen en EECD

Si al acceder a EECD le aparecen los datos cargados en todos los cruces debe proceder a verificar los datos recogidos en las tablas, paso 1.2.

Si al acceder al aplicativo EECD le aparece alguno de los cruces vacío debe proceder a realizar una carga inicial de los datos de Plumier XXI a EECD. Es importante que, antes de realizarla, revise que en Plumier XXI están recogidos todos los datos referentes al alumnado matriculado, horario de apertura, personal del centro, a los servicios complementarios ofertados y a los usuarios de los mismos.

Los centros privados con enseñanzas concertadas deben cumplimentar en EECD el cruce GU002 ya que no se carga desde Plumier XXI. El resto de centros dejaran el cruce vacío y pulsarán el botón "Sin datos".

1.2. <u>VERIFICAR</u> que los datos de todos los cruces cargados en el aplicativo EECD desde Plumier XXI son correctos.

Si al acceder a **EECD** aparecen **todos los cruces validados intrínsecamente**, probablemente los datos recogidos en la carga automática inicial sean correctos. Debe **acceder a cada uno** de los cruces **y verificar los datos** cargados tal y como viene ilustrado en el **apartado 4 "Enseñanzas"** de esta guía.

Si al acceder a **EECD no aparecen** todos los **cruces validados intrínsecamente**, debe comprobar que se ha cargado toda la información y detectar los errores. En Plumier XXI debe **completar** los datos que faltan y **corregir** los errores detectados, posteriormente realizará una **carga de datos a EECD**, siguiendo las instrucciones que aparecen en el apartado 3 "Carga de datos de Plumier XXI a EECD", y **verificar** de nuevo los **datos** recogidos en cada uno de los cruces. Finalmente debe continuar con los **procesos de validación y envío** de los datos estadísticos.

¡Atención! No debe cumplimentar o corregir datos en el aplicativo EECD.

# 2.-CARGA DE DATOS DE PLUMIER XXI AL APLICATIVO EECD

Acceda al aplicativo EECD siguiendo las instrucciones del apartado 3 Acceso (página 5) y compruebe si los datos de su centro están cargados en el aplicativo. Si los datos están cargados en el programa no necesitará realizar la carga inicial debiendo ir directamente al apartado 4 "Enseñanzas" (página 7), para continuar con los procesos de verificación, validación y envío de datos.

La **Carga inicial de datos** solo tendrá que realizarse en caso de que en EECD aparezcan los cruces vacíos. Antes de realizar la carga de la información al aplicativo debe revisar que en **Plumier XXI estén recogidos** todos los datos referentes a:

- alumnado matriculado, el horario semanal y número de meses de funcionamiento al año,
- personal del centro y
- servicios complementarios ofertados y los usuarios de los mismos.

Si aparecen **cruces vacíos que no deben recoger datos** simplemente entraremos en el cruce correspondiente y pulsaremos el botón "Sin datos" (no es necesario realizar una nueva carga).

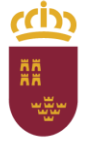

Dirección General de Recursos Humanos, Planificación Educativa y Evaluación Subdirección General de Evaluación Educativa y Ordenación Académica

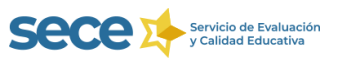

Para cargar los datos de Plumier XXI al aplicativo EECD se utiliza el botón "Cargar agregados" que se encuentra en la ruta Centro/Listados/Estadística Oficial/Estadística Oficial del Centro pestaña Cargar datos a EECD.

|                                                                                                    | PLUMIER XXI                                                                                                    |   |
|----------------------------------------------------------------------------------------------------|----------------------------------------------------------------------------------------------------|---|
| Aplicación Centro Profesores Personal no Docente                                                                                                    | Alumnos Sistema Educativo Evaluación Atendón a la Diversidad Repositorio de Documentos Ayuda                                                                                                    |   |
| 🊖 💭 👔 Gestión del Centro 🔹                                                                                                    |                                                                                                    |   |
| Notificac Gestión del DOC +                                                                                                    |                                                                                                    |   |
| Centro Usus Registro General del Centro +                                                                                                    |                                                                                                    |   |
| Tipo Inventario General del Centro +                                                                                                    |                                                                                                    |   |
| Traslado     Mantenimientos Varios                                                                                                    |                                                                                                    |   |
| Explotaciones de Datos                                                                                                    |                                                                                                    |   |
| Importaciones de Datos                                                                                                    |                                                                                                    |   |
| Relaciones con Universidades 🔸                                                                                                    |                                                                                                    |   |
| Listados +                                                                                                    | Cartas Personalizadas                                                                                                    |   |
|                                                                                                    | Listados Parametrizables                                                                                                    |   |
|                                                                                                    | Consultas Parametrizables                                                                                                    |   |
|                                                                                                    | Centos •                                                                                                    |   |
|                                                                                                    |                                                                                                    |   |
|                                                                                                    | Listadorus Unica P Estadistica Onkul del Centro                                                                                                    |   |
|                                                                                                    | Estadio bel Centro                                                                                                    |   |
|                                                                                                    |                                                                                                    |   |
|                                                                                                    |                                                                                                    |   |
|                                                                                                    |                                                                                                    |   |
|                                                                                                    |                                                                                                    |   |
|                                                                                                    |                                                                                                    |   |
|                                                                                                    |                                                                                                    |   |
|                                                                                                    |                                                                                                    |   |
| h a NOTICA                                                                                                    |                                                                                                    |   |
| T D-t                                                                                                    |                                                                                                    |   |
| - Datos                                                                                                    |                                                                                                    |   |
| 述 Herramientas                                                                                                    |                                                                                                    |   |
| 💭 Notificaciones                                                                                                    |                                                                                                    |   |
| Accesos Directos                                                                                                    |                                                                                                    |   |
| <b>22</b>                                                                                                    |                                                                                                    |   |
| Apicación Centro Profesores Personal no Docente                                                                                                    | e Aurros Solema Educativo. Evaluación a la Diversidad. Repositorio de Documentos. Ayuda                                                                                                    | ~ |
| Aplicación Centro Profesores Personal no Docente<br>Aplicación Centro Profesores Personal no Docente<br>Aplicación de la aplicación de la aplicaci                                                                                                    | Alumos Satura Education Evaluación e la Diversidad Repositorio de Documentos Ayuda      Derecari Határicos Cargar delta e EECC                                                                                                    | ^ |
| Actación Centro Profesores Personal no Docente<br>Actación Centro Profesores Personal no Docente<br>Profesiona de la consecuencia de la consecuencia d                                                                                                    | Auroros Satema Educativo Evaluación a la Diversidad Repositorio de Diouxentos A puda                                                                                                    | ^ |
| Astación Centro Profesores Personal no Docente<br>Astación Centro Profesores Personal no Docente<br>Centro Dauario<br>Centro Dauario<br>Dauario P. R. A<br>R. Tasas 25/01/2020 No                                                                                                    | Auroros Solema Educativo Evaluación Alemoine la Diversidad Repositoria de Documentos Aquida      Generar: Hetricoso: Cargan datos a EECC      Estadística:                                                                                                    | ^ |
| Akizado Centro Profesores Personal no bosenie<br>Akizado Centro Profesores Personal no bosenie<br>Centro Usuanio<br>Centro Usuanio<br>Centro Usuanio<br>Centro Usuanio<br>P.R. *<br>Q. R. Tassa 22/01/2020 No<br>Q. R. Tassa 22/01/2020 No                                                                                                    | Auroros Sotema Educativo Evaluación Alterosin e la Diversidad Repositoria de Documentos Ayuda                                                                                                    | ^ |
| Adacato Centro Porteuros Pensoral no Docente<br>▲ Adacato Centro Porteuros Pensoral no Docente<br>Martín e carte con esta esta esta esta esta esta esta esta                                                                                                    | Auronos Satema Educativo Evaluación Alemoitore la Diversidad Repositores de Diocumentos Aquada  Cenerar Natúrcos Cargar deltos a EECC  Estadrístics  del curso ;                                                                                                    | ^ |
| Adicatio         Centro         Professore         Personal no Docente           ★ Radia         ▲         ▲         ↓         ↓           101111         Control         ▲         ↓         ↓           101111         Control         ▲         ▲         ↓         ↓           101111         Control         ▲         ▲         ▲         ↓         ↓         ↓         ↓         ↓         ↓         ↓         ↓         ↓         ↓         ↓         ↓         ↓         ↓         ↓         ↓         ↓         ↓         ↓         ↓         ↓         ↓         ↓         ↓         ↓         ↓         ↓         ↓         ↓         ↓         ↓         ↓         ↓         ↓         ↓         ↓         ↓         ↓         ↓         ↓         ↓         ↓         ↓         ↓         ↓         ↓         ↓         ↓         ↓         ↓         ↓         ↓         ↓         ↓         ↓         ↓         ↓         ↓         ↓         ↓         ↓         ↓         ↓         ↓         ↓         ↓         ↓         ↓         ↓         ↓         ↓         ↓         ↓         ↓                                                                                                    | Auroros Sotema Educativo Evaluación Atención a la Diversidad Repositoria de Documentos Aquida      Cenerar Hatáncos Cargan datos a EECC      EstadÍstilic:     del curso ;                                                                                                    | ^ |
| Adacado Centro Profesores Personal no Bosenie     Adacado Centro Profesores     Adacado Centro Profesores     Centro Usuares     Profesores     Profesores     Profes                                                                                                    | Alemos Satema Educativo Evaluación Alemosina la Diversidad Repositorio de Discurentos Aquida      Generar Instituces Cargar delina e BECD      Estadifistica      Alemosino :      Alenosinón: Con estas acciones se cargarán los datos de Plumier                                                                                                    | ^ |
| Adicacio Centro Porteures Personal no Docetto<br>Adicacio Centro Porteures Personal no Docetto<br>Porte Unicacio Del 2010 2010 Porteuro<br>Centro Ubuano<br>Centro Ubuano<br>Centro Ubuano<br>Centro Ubuano<br>P.R. Tasses 22/01/2020 No<br>Centro Ubuano<br>P.R. Tasses 22/01/2020 No<br>Centro Ubuano<br>P.R. Tasses 12/01/2020 No<br>Centro Ubuano<br>P.R. Tasses 15/01/2020 No<br>Centro Ubuano<br>P.R. Tasses 15/01/2020 No                                                                                                    | Auroros Satema Educativo Evaluación a la Diversidad Repositorio de Discurentos A puda      Cenerar Naturcos Cargor dotos a EECD      Estadrística:     del curso :      Alención: Con estas acciones se cargarán los datos de Plumien     a la aplicación EECD                                                                                                    | ^ |
| Adicatio         Centro         Professore         Personal no Docente           ★ # dag         ge         a)         (b)           Infrincescore         Centro         (b)         (b)           Centro         (b)         (c)         (c)         (c)           Centro         (b)         (c)         (c)         (c)         (c)           Centro         (b)         (c)         (c)                                                                                                    | Alternois Sotema Educativo Evaluación Alternoine la Diversidad Repositorio de Documentos Aquada  Centerar Hetericos Cargará Atense a BECC  Estadústico: del curso ;  Alternoión: Con estas acciones se cargarán los datos de Plumier a la aplicación EECD  Centerarrando  Center SET                                                                                                    | ^ |
| Adacato Centro Porteuros Personal no Docente<br>Adacato Centro Porteuros Personal no Docente<br>Personal de la consecución de la consecución                                                                                                    | Aimros Satema Educativo Evaluación Alemoiar a la Diversidad Repositoria de Diourientos A puda      Estadistica      del curso ;      Alención: Con estas acciones se cargarán los datos de Plumier         a la aplicación EECD      Grager agragadia Cenger 1972                                                                                                    | A |
| Adacato Centro Porteures Personal no Docetto                                                                                                    | Aurora Satema Educativa Evaluación A Atención a la Diversidad Repositore de Diocumentos A puda      Centerra Hatelicos Cargor dotos a EECC      Estadística:     del curso :     Alención. Con estas acciones se cargarán los datos de Plumien     a la aplicación ECOD      Cargor FRE      Cengor FRE      Cengor FRE                                                                                                    | A |
| Adicatio         Centro         Professore         Personal no Docente           Adicatio         Centro         Building         Image: Centro         Image: Centro           Centro         Usanting         Image: Centro         Image: Centro         Image: Centro         Image: Centro           Centro         Usanting         Image: Centro         Image: Centro         Image: Centro         Image: Centro           Centro         Image: Centro         P. R.         Image: Centro         Image: Centro         Image: Centro           Centro         Image: Centro         P. R.         Image: Centro         Image: Centro                                                                                                    | Almos Satura Educatio Evaluadin Almostera la Diversidal Repositore de Discurentes Aquida      Estadístic:     del curso ;     Alención: Con estas acciones se cargarán los datos de Plumier         a la aplicación EECD      Carger argegado     Cerger FR      Cerger FR      | ^ |
| Adicacio Centro Portecere Personal no Docente     Adicacio Centro Portecere Personal no Docente     Adicacio Centro Docente     Adicacio Centro Portecere     Detero Docente     Detero Docente     D                                                                                                    | Alercos Setem Educatio Evaluación Alercoine la Diversidal Repositore de Discuentos A quad                                                                                                    | ^ |
| Adicatio         Centro         Professor         Personal no Docente           ★ Adicatio         Centro         Balance         Image: Centro         Image: Centro           Centro         Balance         Image: Centro         Image: Centro         Image: Centro         Image: Centro           R Tasses         20/01/2020         No         Image: Centro         Image: Centro         Image: Centro           R Tasses         20/01/2020         No         Image: Centro         Image: Centro         Image: Centro           R Tasses         20/01/2020         No         Image: Centro         Image: Centro         Image: Centro           R Tasses         10/01/2020         No         Image: Centro         Image: Centro         Image: Centro           R Tasses         10/01/2020         No         Image: Centro         Image: Centro         Image: Centro           R Tasses         10/01/2020         No         Image: Centro         Image: Centro         Image: Centro           R Tasses         20/01/2020         No         Image: Centro         Image: Centro         Image: Centro           R Tasses         20/01/2020         No         Image: Centro         Image: Centro         Image: Centro           R Tasse         20/01/2020 <t< td=""><td>Aurora Satens Educatio Evaluación Ateroiar à la Diversidad Repositore de Discuentes A quad      Centerne Histolica Cargor datas a EECC      Estadística:     del curso :     Alonción: Con estas acciones se cangarán los datos de Plumior</td><td>~</td></t<>                                                                                                    | Aurora Satens Educatio Evaluación Ateroiar à la Diversidad Repositore de Discuentes A quad      Centerne Histolica Cargor datas a EECC      Estadística:     del curso :     Alonción: Con estas acciones se cangarán los datos de Plumior                                                                                                    | ~ |
| Adicatio         Centro         Professore         Personal in a Docentic           Adicatio         Centro         Building         Image: Centro         Image: Centro           Total or concentration         Centro         Image: Centro         Image: Centro         Image: Centro           Centro         Image: Centro         P.R.         Image: Centro         Image: Centro         Image: Centro           Centro         Image: Centro         P.R.         Image: Centro         Image: Centro         Image: Centro           Centro         Image: Centro         P.R.         Image: Centro         Image: Centro         Image: Centro           Centro         Image: Centro         P.R.         Image: Centro         Image: Centro         Image: Centro           Centro         Image: Centro         P.R.         Image: Centro         Image: Centro         Image:                                                                                                    | Aimons Setema Education Evaluación A Amonter a la Diversidal Repositoria de Discuentos A queda      Enternar Hetricos Cargar delta a EECC      Estadifistica      del curso ;      Anonción: Con estas acciones se cargarán los datos de Plumier         a la aplicación EECD          Urgar agregada         Cergar FPE          Cergar PPE          Cergar PPE          | ^ |
| Adicatio         Centro         Professor         Personal ine Docentie           Adjacatio         Adjacation         Adjacation         Adjacation         Adjacation           Adjacation         Adjacation         Adjacation         Adjacation         Adjacation         Adjacation           Centro         Maximum         P.R.         Adjacation         Adjacation         Adjacation           Centro         Maximum         P.R.         Adjacation         Adjacation         Adjacation           Centro         Maximum         P.R.         Adjacation         Adjacation         Adja                                                                                                    | Auros Saten Educito Evidución Atencies la Diversidal Repositore de Douventos Aquida      Estadástica:     Estadástica:     Alención: Con estas acciones se cargarán los datos de Ptumier     a la aplicación EECD     Cergar agregatos     Cergar (PE)     Cergar (PE)                                                                                                    | ~ |
| Adicatio         Centro         Professor         Personal no Docentia           Adicatio         Centro         Ball         Ith           Centro         Ball         Ith         Ith           Centro         Ball         Ith         Ith           Centro         Ball         Ith         Ith           Centro         Ball         Ith         Ith           R         Tesse         2/01/2020         No           R         R         Tesse         2/01/2020         No           R         R         Tesse         2/01/2020         No           R         R         Tesse         2/01/2020         No           R         R         Tesse         2/01/2020         No           R         R         Tesse         1/01/2020         No           R         R         Tesse         1/01/2020         No           R         R         Tesse         1/01/2020         No           R         R         Tesse         2/01/2020         No           R         R         Tesse         2/01/2020         No           R         R         Tesse         2/1/2/2019         No                                                                                                    | Auros Sates Educito Evaluadin Atencia la Diversidal Repositore de Doumentos Aqual      Estadístic:     del curso :         Alención: Con estas acciones se cargarán los datos de Plumion         a la aplicación ECOD         Cergar Angedo         Cergar FRE         Cergar FRE         Cergar FRE                                                                                                    | ~ |
| Adicatio         Centre         Professor         Personal ins Docentia           Adjacatio         Centre         Professor         Personal ins Docentia           Adjacatio         Centre         Professor         Personal ins Docentia           Other         Deade         Professor         Personal ins Docentia           Other         Deade         Professor         Personal ins Docentia           Other         Deade         Professor         Personal ins Docentia           Other         Deade         Professor         Personal ins Docentia           Other         Deade         Professor         Personal ins Docentia           Other         Deade         Professor         Personal ins Docentia           Other         Deade         Professor         Personal ins Docentia           Other         Deade         Personal ins Docentia         Personal ins Docentia           Other         R Tames         Deade         Personal ins Docentia         Personal ins Docentia           Other         R Tames         Deade         Personal ins Docentia         Personal ins Docentia         Personal ins Docentia           Other         R Tames         Deade         Personal ins Docentia         Personal ins Docentins Docentia         Personal ins Docentin                                                                                                    | Amros Satura Educatio Evaluación Alemoiar a la Diversidal Repositoria de Disumentos Aqual      Estandística:     Estandística:     Alención: Con estas acciones se cargarán los datos de Plumier     a la aplicación EECD     Evary     Cerger regregada:     Cerger 1972     Cerger                                                                                                    |   |
| Adicatio         Centro         Professor         Personal no Docentia           Adicatio         Centro         Ball         Image: Centro         Image: Centro           Centro         Ballance         Image: Centro         Image: Centro         Image: Centro         Image: Centro           Centro         Ballance         Image: Centro         Image: Centro         Image: Centro         Image: Centro           Centro         Ballance         Image: Centro         Image: Centro         Image: Centro         Image: Centro           Centro         Ballance         Image: Centro         Image: Centro                                                                                                    | Amros Satens Educatio Evaluación A Emoles la Diversidal Repositore de Disumentos Aqual      Estadástica:     del curso :         Alención: Con estas acciones seo cargarán los datos de Ptumier         a la aplicación EECD         Cergar sprasho         Cergar FPE         Cergar Sprasho         Cergar FPE                                                                                                    | ~ |
| Adicatio         Centro         Professor         Personal no Docente           ▲ Adicatio         Centro         ● ●         ●         ●         ●         ●         ●         ●         ●         ●         ●         ●         ●         ●         ●         ●         ●         ●         ●         ●         ●         ●         ●         ●         ●         ●         ●         ●         ●         ●         ●         ●         ●         ●         ●         ●         ●         ●         ●         ●         ●         ●         ●         ●         ●         ●         ●         ●         ●         ●         ●         ●         ●         ●         ●         ●         ●         ●         ●         ●         ●         ●         ●         ●         ●         ●         ●         ●         ●         ●         ●         ●         ●         ●         ●         ●         ●         ●         ●         ●         ●         ●         ●         ●         ●         ●         ●         ●         ●         ●         ●         ●         ●         ●         ●         ●         ●         ●                                                                                                            | Amros Satura Educatio Evaluatin Alemoia la Diverside Repositoria de Disurentes Ayuda      Energia Hetrices Cargar della e BECD      Estadistic:     del curso ;      Alención: Con estas acciones se cargarán los datos de Plumier     a la aplicación EECD      Gragar agregator      Cergar agregator      Cergar FRE      Gragar Agregator      Cergar FRE      Gragar Agregator      Cergar FRE      Gragar Agregator      Cergar FRE      Gragar Agregator      Cergar FRE      Gragar Agregator      Cergar FRE      Gragar Agregator      Cergar FRE      Gragar FRE      Gragar Agregator      Cergar FRE      Gragar Agregator      Cergar FRE      Gragar Agregator      Cergar FRE      Gragar Agregator      Cergar FRE      Gragar Agregator      Cergar FRE      Gragar Agregator      Cergar FRE      Gragar Agregator      Cergar FRE      Gragar Agregator      Cergar FRE      Gragar Agregator      Cergar FRE      Gragar Agregator      Cergar FRE      Gragar Agregator      Cergar FRE      Gragar Agregator      Cergar FRE      Gragar FRE      Gragar Agregator      Cergar FRE      Gragar Agregator      Cergar FRE      Gragar Agregator      Cergar FRE      Gragar FRE      Gragar Agregator      Cergar FRE      Gragar Agregator      Cergar FRE      Gragar FRE      Gragar FRE      Gr |   |
| Adicatio         Centro         Professor         Personal ins boostine           Adicatio         Centro         Personal ins boostine           Adicatio         Centro         Personal ins boostine           Adicatio         Centro         Personal ins boostine           Optimization         Personal ins boostine         Personal ins boostine           Centro         Description         Personal ins boostine           Centro         Personal ins boostine         Personal ins boostine           Centro         Personal ins boostine         Personal ins boostine           Centro         Personal ins boostine         Personal ins boostine           Centro         Personal ins boostine         Personal ins boostine           Centro         Personal ins boostine         Personal ins boostine           Centro         Personal ins boostine         Personal ins boostine           Centro         Personal ins boostine         Personal ins boostine           Centro         Personal ins boostine         Personal ins boostine           Centro         Personal ins boostine         Personal ins boostine           Centro         Personal ins boostine         Personal ins boostine           Centro         Personal ins boostine         Personal ins boostine                                                                                                    | Amros Satura Educatio Evaluatin Alemoiar k Dowentos A puda      Estadástic:     del curso :         Alención: Con estas acciones se cargarán los datos de Plumier         a la aplicación EECD         Cegar agregatic         Cegar 1972         Cegar 1972         Cegar 1972                                                                                                    |   |
| Adicatio         Centro         Professor         Personal no Docention           Adicatio         Centro         Balance         Image: Centro         Image: Centro           Centro         Balance         P. R.         Image: Centro         Image: Centro         Image: Centro           Centro         Balance         P. R.         Image: Centro         Image: Centro         Image: Centro         Image: Centro           Centro         Balance         P. R.         Image: Centro         Image: Centro                                                                                                    | Amros Satens Educatio Evaluatin Alemoin e la Diverside Repositore de Diourentes Aquée      Estadástic:     del curso :         Alención: Con estas acciones se cargarán los datos de Plumier         a la aplicación EECD         (ergar r912                                                                                                    |   |
| Adicatio         Centro         Professor         Personal ins Docenter           Adicatio         Centro         Professor         Personal ins Docenter           Adicatio         Centro         Professor         Personal ins Docenter           Marcia         Centro         Professor         Personal ins Docenter           Marcia         Centro         Professor         Personal ins Docenter           Marcia         Personalistic         Professor         Personalistic           Marcia         Personalistic         Personalistic         Personalistic           Marcia         Personalistic         Personalistic         Personalistic           Marcia         Personalistic         Personalistic         Personalistic                                                                                                    | Amros Setem Educeto Evaluadin Alencia la Diversidal Repositoria de Disurettos Apuda      Energia Mettales Cargar della e BECC      Establistic:     del curso;      Annoi Con estas acciones se cargarán los datos de Plumier         a la aplicación EECD          forgar agregato         Cergar FRE          Cergar FRE         Cergar FRE         |   |
| Adicatio Centro Professor Personal no Doostin     Adicatio Centro Professor Personal no Doostin     Adicatio Centro Professor     Professor     Profess                                                                                                    | Amros Setem Educatio Evaluatin Alerceire k Powerskel Repositore de Douments Ayuda                                                                                                    |   |
| Adicatio         Centro         Professor         Personal no Docente           Adjacatio         Centro         Balance         Image: Centro         Image: Centro           Centro         Datase         P.R.         Image: Centro         Image: Centro         Image: Centro           R. Tasses         22/01/2020         No         Image: Centro         Image: Centro                                                                                                    | Amros Satura Educatio Evaluatin Alencian la Diverside Repositoria de Discuentos Aquée      Estadálisio:     del curso;     Alención: Con estas acciones se cargarán los datos de Plumier         a la aplicación EECD         (organ arguedon                                                                                                    |   |
| Adication         Centrol Professor         Personal ins Docentia           Adjacation         Centrol Professor         Image: Centrol Professor           Centrol Discussion         Professor         Professor           Centrol Discussion         Professor         Professor           Centrol Discussion         Professor         Professor           Centrol Discussion         Professor         Professor           Centrol Discussion         Professor         Professor           Centrol Discussion         Professor         Professor           Centrol Discussion         Professor         Professor           Centrol Discussion         Professor         Professor           Centrol Discussion         Professor         Professor           Centrol Discussion         Professor         Professor           Centrol Discussion         Professor         Professor           Centrol Discussion         Professor         Professor                                                                                                    | Amros Setem Educeto Evaluatin Alenciar kE-December Apuda                                                                                                    |   |
| Adicatio         Centro         Professor         Personal no Docentia           Adicatio         Centro         Ball         Image: Centro         Image: Centro           Adicatio         Centro         Ball         Image: Centro         Image: Centro         Image: Centro           Centro         Ball         Centro         Fiche         P.R.         Image: Centro         Image: Centro           Centro         Balling         Image: Centro         P.R.         Image: Centro         Image: Centro<                                                                                                    | Amros Setem Educeto Eviduadin Alencien k Durented Reportere de Dourentes Apula                                                                                                    |   |
| Adicatio         Centro         Professor         Personal no Docente           Adjacatio         Centro         Balance         Balance         Balance           Centro         Datase         P.R.         Balance         Balance         Balance           Centro         Datase         P.R.         Balance         Balance <td>Amros Satura Educatio Evaluatin Alemoia la Diversital Repositoria da Discretiza Apuda      Energiar Instancia Cargar dalla e BECC      Estandístic:     del curso;     Alención Con estas acciones se cargarán los datos de Plumier     a la aplicación EECD      Gregar agregator      Gregar agregator      Gregar FRE      Gregar fRE      Gregar fRE</td> <td></td> | Amros Satura Educatio Evaluatin Alemoia la Diversital Repositoria da Discretiza Apuda      Energiar Instancia Cargar dalla e BECC      Estandístic:     del curso;     Alención Con estas acciones se cargarán los datos de Plumier     a la aplicación EECD      Gregar agregator      Gregar agregator      Gregar FRE      Gregar fRE      Gregar fRE  |   |
| Adaction         Centro         Performer         Personal no Docentin           Adaction         Centro         Performer         Personal no Docentin           Centro         Fecha         P. R.         Secondary           Centro         Fecha         P. R.         Secondary           R. Rimas         2001/2020         No         No           R. Rimas         2001/2020         No         No           R. Rimas         2001/2020         No         No           R. Rimas         2001/2020         No         No           R. Rimas         1001/2020         No         No           R. Rimas         1001/2020         No         No           R. Rimas         1001/2020         No         No           R. Rimas         1001/2020         No         No           R. Rimas         0001/2020         No         No           R. Rimas         0001/2020         No         No           R. Rimas         0001/2020         No         No           R. Rimas         0001/2020         No         No           R. Rimas         0001/2020         No         No           R. Rimas         201/12/2013         No                                                                                                    | Amros Setem Educetos Evaluadin Alenciar à la Decesida Repositoria da Documento Apuda      Esta distais     Estem Educetos Evaluadin Alenciar ha Decesida Repositoria da Documento Apuda      Annos Consentas acciones ses cargarán los datos de Plumier     a la aplicación EECD     Centre regresoria     Centre regresoria     Centre regresoria                                                                                                    |   |

También será necesario realizar una **nueva carga** si, al realizar el proceso de verificación, **detecta discrepancias**, **errores o cruces vacíos** que deban contener datos. En este caso debe **subsanar** todas las deficiencias detectadas en **Plumier XXI** y **verificar** la información **antes** de realizar la carga. Hay que tener en cuenta que un **nuevo volcado** supone la **actualización** de todos los **datos borrando** los **anteriores**. Tras cada nueva carga debe **verificar de nuevo todos los cruces** para comprobar que los datos corregidos en Plumier XXI se han cargado correctamente en EECD.

Una vez que se ha cargado toda la información en el programa debe continuar con el proceso de verificación, validación y envío de los datos estadísticos siguiendo las instrucciones que a continuación se detallan para los centros que no utilizan Plumier XXI (a partir del apartado 2).

¡Recuerde! Los errores deben corregirse en Plumier XXI y realizar una nueva carga al aplicativo EECD.

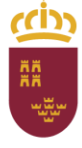

Dirección General de Recursos Humanos, Planificación Educativa y Evaluación Subdirección General de Evaluación Educativa y Ordenación Académica

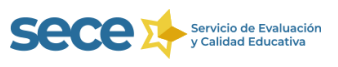

# **CENTROS QUE NO UTILIZAN PLUMIER XXI**

# 1.-¿QUÉ HAY QUE HACER?

- 1.1 <u>RELLENAR los datos</u> de todos los **CRUCES.** Los Cruces son tablas donde se recogen datos de variables relacionadas en otras tablas. Debe ir **cumplimentado los datos** de cada cruce en la aplicación **EECD**.
- 1.2 <u>VERIFICAR</u> que las cifras que aparecen en el aplicativo EECD son correctas. Si detecta discrepancias o errores en los datos de los diferentes cruces que aparecen en EECD debe CORREGIRLOS.
- 1.3 <u>VALIDACIÓN INTRÍNSECA</u> de los CRUCES: Tras comprobar que los datos de cada cruce son correctos debe pulsar en el botón "Guardar" o en el botón "Sin Datos", si el cruce no recoge datos (debe quedar vacío). El aplicativo procederá a comprobar la coherencia de los datos en cada cruce (en el apartado 4 "Enseñanzas" viene ilustrado todo el proceso).
- 1.4 <u>VALIDAR CENTRO</u>. Tras la validación intrínseca se debe comprobar la coherencia de los datos entre los distintos cruces. Debe realizar la solicitud de esta nueva validación pulsando en el **botón "Validar Centro" \_\_\_\_\_\_\_\_\_\_\_\_\_, que aparecerá activo en la parte inferior de la pantalla principal.**
- 1.5 <u>ENVIAR LA ESTADÍSTICA</u>. Después de la validación se realizará el envío pulsando en el botón "Enviar" que aparecerá en la parte inferior del aplicativo. Este botón solo estará activo si el centro ha sido validado correctamente.

## 2.-MANUAL DE EECD

Le recordamos que esta guía rápida recoge unas instrucciones básicas que, de manera visual, le facilitarán la realización de los procesos de cumplimentación, verificación, validación y envío de los datos estadísticos de su centro. Le recomendamos que acceda al **Manual de EECD** (disponible en el **botón** que aparece en la parte inferior derecha del aplicativo y en el apartado de estadística de la web <u>http://www.educarm.es/calidad-educativa</u>) donde encontrará **información más detallada y soluciones a problemas** que puedan surgir a lo largo de todo el proceso.

# **3.-ACCESO**

El acceso al aplicativo se realiza a través de la URL <u>https://eecd.carm.es</u> utilizando de uno de los siguientes navegadores: **Microsoft Internet Explorer (versiones 8, 9, 10 u 11), Mozilla Firefox (versión 32) o Google Chrome (versión 38)**.

Para entrar en el programa debe introducir como usuario el Código del centro y como clave de acceso la contraseña que establecieron el curso anterior.

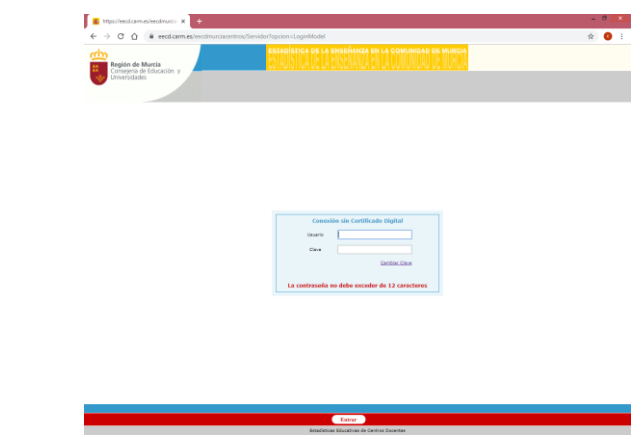

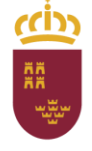

Dirección General de Recursos Humanos, Planificación Educativa y Evaluación Subdirección General de Evaluación Educativa y Ordenación Académica

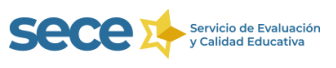

Puede cambiar la contraseña pulsando en Cambiar Clave. Recuerde que esta debe tener un máximo de 12 dígitos (si establece una de mayor longitud solo cogerá los 12 primeros caracteres). En caso de no recordar la contraseña puede solicitarla a través de email o llamando por teléfono al Servicio de Evaluación y Calidad Educativa.

Si accede por primera vez a la plataforma la clave será el código de centro y el sistema le solicitará el **cambio de** la contraseña.

| https://eecd.carm.es/eecdmurcla: × +                           |                                                                                 | - 0  |
|----------------------------------------------------------------|---------------------------------------------------------------------------------|------|
| → C A eccl.carm.es/eecdmurciacentr                             | ros/Senvidor?opcion=CambioClaveModel&USUARIO=x&CLAVE=y                          | \$ 0 |
| Región de Murcia<br>Consejería de Educación y<br>Universidades | estadística de la enseñanza en la comunidad de murida                           |      |
|                                                                |                                                                                 |      |
|                                                                |                                                                                 |      |
|                                                                |                                                                                 |      |
|                                                                |                                                                                 |      |
|                                                                |                                                                                 |      |
|                                                                | Conexion sin Certificado Digital: combio clave                                  |      |
|                                                                | Antigua clave                                                                   |      |
|                                                                | Nueva clave                                                                     |      |
|                                                                |                                                                                 |      |
|                                                                | Repetir nueva clave                                                             |      |
|                                                                | Repetir nueva clave<br>La nueva clave na puede caincidir can el odágo de centro |      |
|                                                                | Repetir nurve clave                                                             |      |
|                                                                | Reptir man che                                                                  |      |
|                                                                | Repetir mana clave                                                              |      |
|                                                                | Papeler mans filmer en pande sonnell' en en d'oldge de nemes                    |      |

Posteriormente aparecerá el curso sobre el que hay que realizar la CUMPLIMENTACION, VERIFICACIÓN, VALIDACIÓN y ENVÍO de datos (podrá ver los datos de cursos anteriores seleccionándolos en el desplegable).

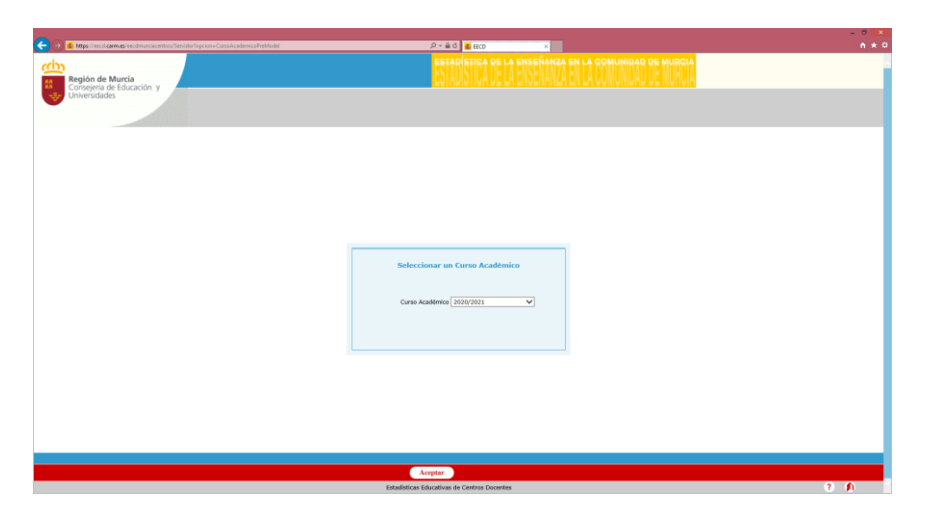

Al pulsar en el **botón ACEPTAR**, de la parte inferior, accede a la siguiente pantalla donde aparecen los formularios con **los CRUCES** agrupados por:

- las enseñanzas que se imparten en su centro (Por ejemplo: EI2. Educación Infantil Primer Ciclo), el horario semanal y número de meses de funcionamiento al año,
- o los datos de **personal** (PERCP) y
- los Servicios Complementarios (SC).

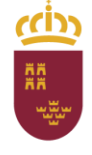

Dirección General de Recursos Humanos, Planificación Educativa y Evaluación Subdirección General de Evaluación Educativa y Ordenación Académica

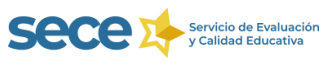

Periódicamente puede aparecer un enlace que le dará acceso al cuestionario de **bibliotecas escolares** que, en tal caso, también **deberá cumplimentar.** 

## **4.-ENSEÑANZAS**

**¡Recuerde!** Si en EECD aparecen **enseñanzas que han dejado de impartirse, o falta alguna** que se ha implantado en su centro, debe comunicarlo **al Servicio de Evaluación y Calidad Educativa,** a través del correo electrónico <u>estadistica@murciaeduca.es</u> o llamando al teléfono 968279800, que procederá a **incorporar o eliminar** las enseñanzas correspondientes.

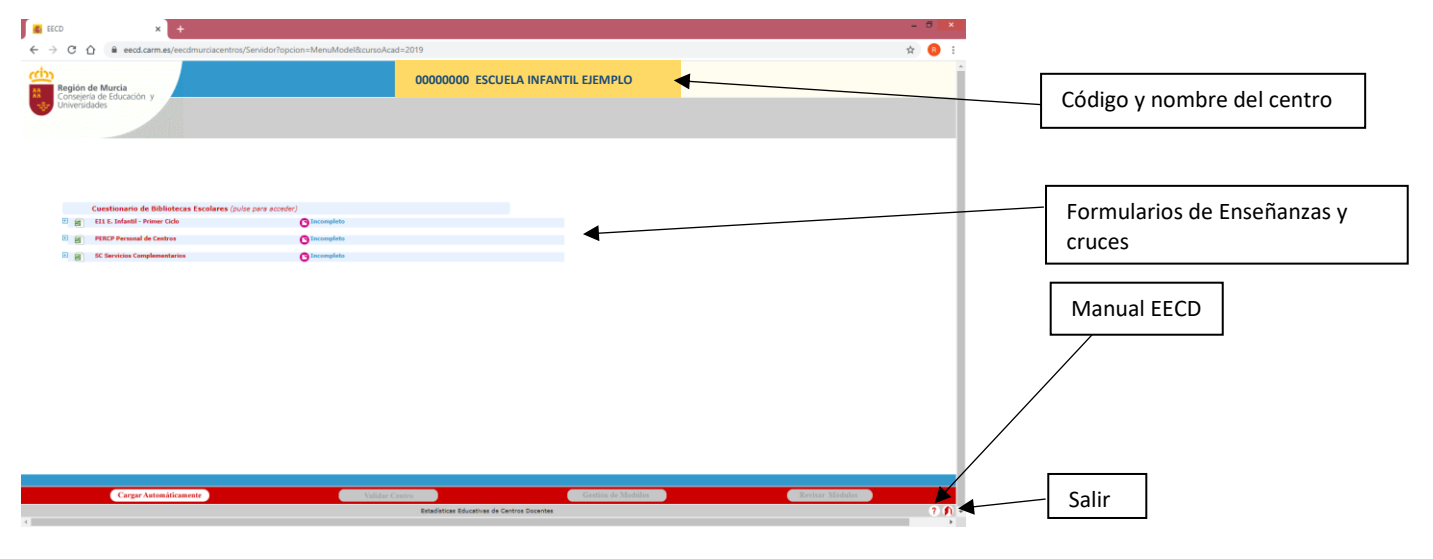

**CRUCES** 

Los cruces van a recoger los datos de las diferentes enseñanzas que se imparten en el centro: grupos, alumnado matriculado del curso actual, horario semanal, número de meses de funcionamiento al año y servicio de cocina. También recogen los datos referentes al personal que trabaja en el centro y a los servicios complementarios prestados.

Debe clicar sobre cada uno de los cruces y cumplimentar/verificar los datos de sus formularios.

¡Recuerde! Si utiliza Plumier XXI no debe cumplimentar los datos en EECD.

Para la **validación** de cada cruce debe **pulsar** sobre el botón <u>GUARDAR</u>, o en el botón <u>SIN DATOS</u> si este debe permanecer vacío (sin datos).

Le aconsejamos que, cada cierto tiempo, vaya guardando los datos para evitar la pérdida de la información.

## **¡IMPORTANTE!** En todos los cruces <u>los datos totales deben coincidir con la suma de los desagregados por curso,</u> <u>género, edad, etc.</u>

Clicando en el cuadro 🕂, que aparece junto a cada una de las enseñanzas, se desplegarán los diferentes **CRUCES**: GU001, AM019, AM001, AM008,.....

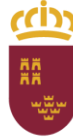

#### Región de Murcia

Consejería de Educación y Cultura

Dirección General de Recursos Humanos, Planificación Educativa y Evaluación

| 🐔 EECD X 🙇 EECD X                                                                                                    | +                                                                                              | - | 0   | ×   |
|----------------------------------------------------------------------------------------------------|------------------------------------------------------------------------------------------------|---|-----|-----|
| $\leftrightarrow$ $\rightarrow$ C $\triangle$ eecd.carm.es/eecdmurciacentros/Servidor?opcion=                                                                                                    | MenuModel&cursoAcad=2019#                                                                      | ☆ | R   | :   |
| Región de Murcia<br>Consejería de Educación y<br>Universidades                                                                                                    | ESTADÍSTICA DE LA ENSEÑANZA EN LA COMUNIDAD DE MURCIA<br>E ENSEÑANZA EN LA COMUNIDAD DE MURCIA |   |     |     |
| Cuestionario de Bibliotecas Escolares (pulse para acceder)         El L. Infantil - Primer Colo         Guidot Thail de Unicidee/Yorupas por tipo de unidad.         Guidot Thail de Unicidee/Yorupas toprotecondado por tipo de unidad.         AM009 Aumrado por tipo de unidad.         AM009 Aumrado por tipo de unidad.         AM009 Aumrado nestricidades sepecíficas de apore aducativo.         AM001 Aumrado contescidades sepecíficas de apore aducativo.         AM001 Aumrado contescidades sepecíficas de apore aducativo.         AM011 Aumrado autranjere, por género y nacionalidad.         SCID Horarios Topanal habitual de septiras del centros (1 donde corresponda).         SCID Servicios Conande Rentor (1 donde corresponda).         SCID Servicios Constructure (1 donde corresponda).         El generosand de Cestros       O         El generosand de Cestros       O         El SC Servicios Complementarios       O | racempleto                                                                                     |   |     |     |
| CRU                                                                                                    | CES                                                                                            |   |     |     |
| Cargar Automáticamente                                                                                                    | Validar Centro Gestión de Modúlos Revisar Módulos                                              |   |     |     |
|                                                                                                    | Estadísticas Educativas de Centros Docentes                                                    |   | 2 🖡 | ų − |

Subdirección General de Evaluación Educativa

y Ordenación Académica

Haciendo click sobre el nombre de cada cruce aparece la tabla correspondiente. Por ejemplo si clicamos sobre el cruce AM001 se desplegará la tabla donde se deben incluir los datos del alumnado.

Clicando sobre el símbolo 潮 que aparece junto a cada uno de los formularios se abrirá un libro de hoja de cálculo que recogerá los datos cumplimentados de todos sus cruces. Esto facilitará su comprobación y la detección de errores.

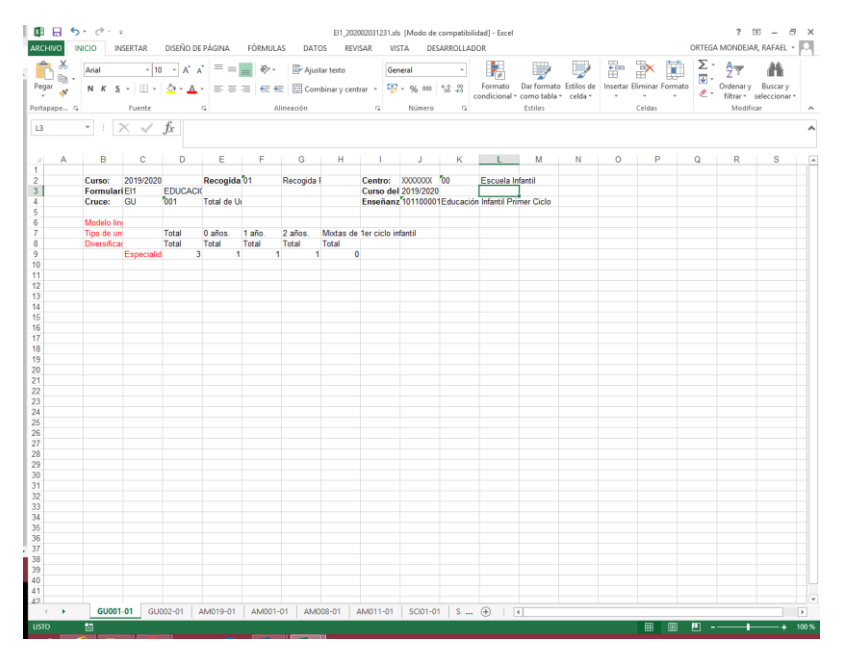

¡Atención! La hoja de cálculo desplegada es informativa, los cambios que realice en ella no se guardan en el programa debiendo realizarlos en las tablas del programa.

### EECD – ESTADÍSTICA DE LA ENSEÑANZA DE LA REGIÓN DE MURCIA

Servicio de Evaluación y Calidad Educativa

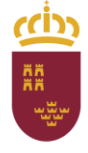

Dirección General de Recursos Humanos, Planificación Educativa y Evaluación Subdirección General de Evaluación Educativa y Ordenación Académica

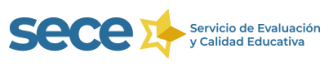

#### Cruce GU001: Total de Unidades/Grupos por tipo de unidad.

#### **[IMPORTANTE!** No debe confundir el número de Grupos con el número de Alumnos.

Este cruce no puede quedar sin datos ya que los alumnos deben pertenecer a algún grupo.

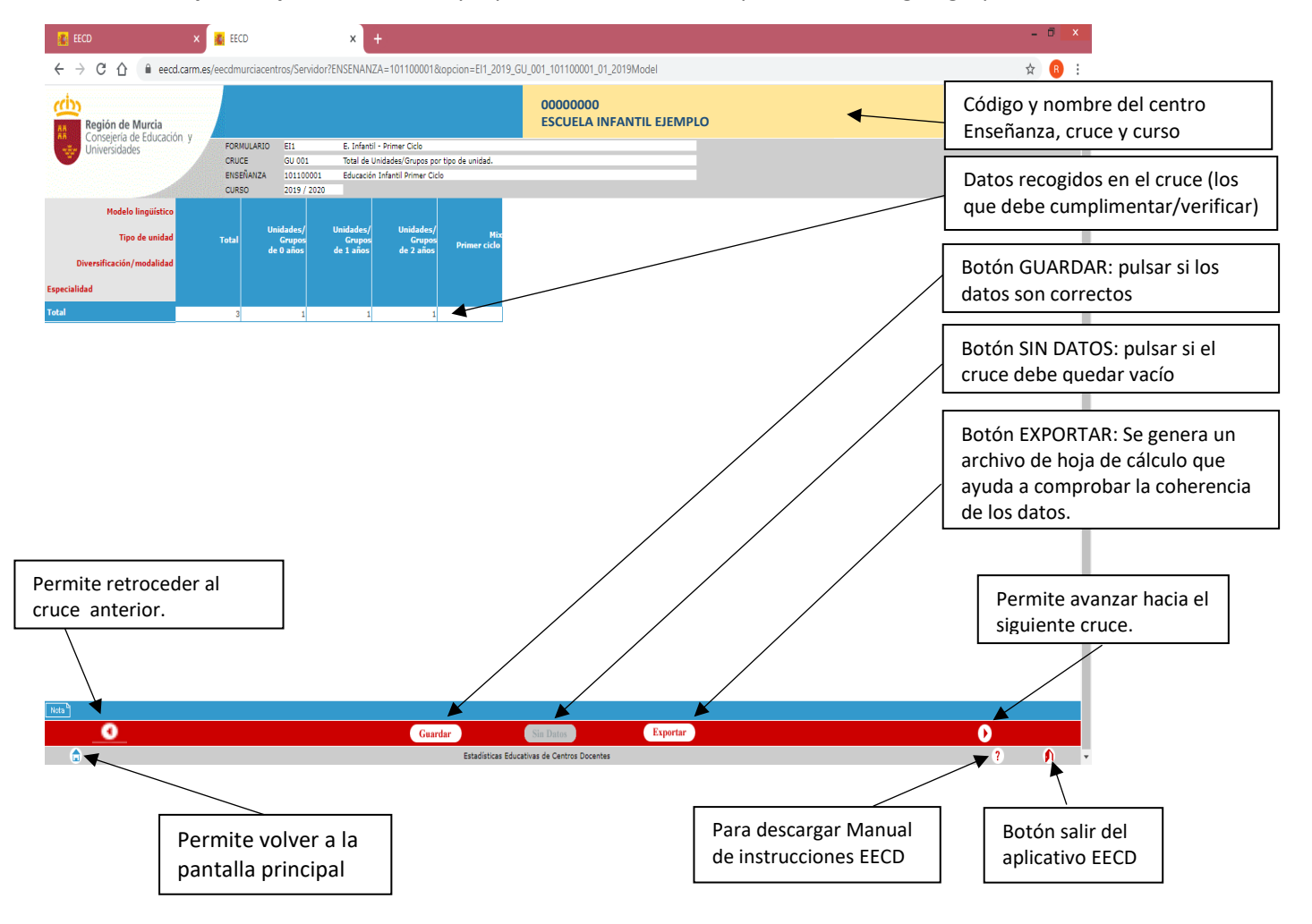

Aunque al abandonar la pantalla el aplicativo le preguntará si quiere guardar los datos, le aconsejamos que pulse en el botón "Guardar" antes de salir.

Puede ir avanzando hacia el cruce siguiente clicando en el botón ou que aparece en la parte inferior derecha de la pantalla. También puede retroceder al cruce anterior utilizando el botón ou que aparece en la parte inferior izquierda de la pantalla.

Para abandonar un cruce e ir a la pantalla principal puede utilizar el botón ique aparece en la parte inferior izquierda de la pantalla.

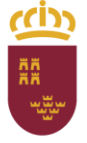

Dirección General de Recursos Humanos, Planificación Educativa y Evaluación Subdirección General de Evaluación Educativa y Ordenación Académica

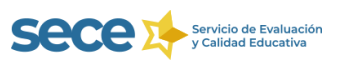

#### Cruce GU 002 Unidades/Grupos concertados por tipo de concierto y curso.

**¡Atención!** Este cruce es **exclusivo para** <u>centros privados con enseñanzas concertadas</u> y solo debe recoger las **unidades concertadas** con la Administración Educativa. Se considera enseñanza concertada si la subvención recibida por la Administración es igual o superior al 50% de su coste.

Los centros que no tienen la enseñanza concertada deben pulsar el botón "Sin Datos", dejando el cruce vacío.

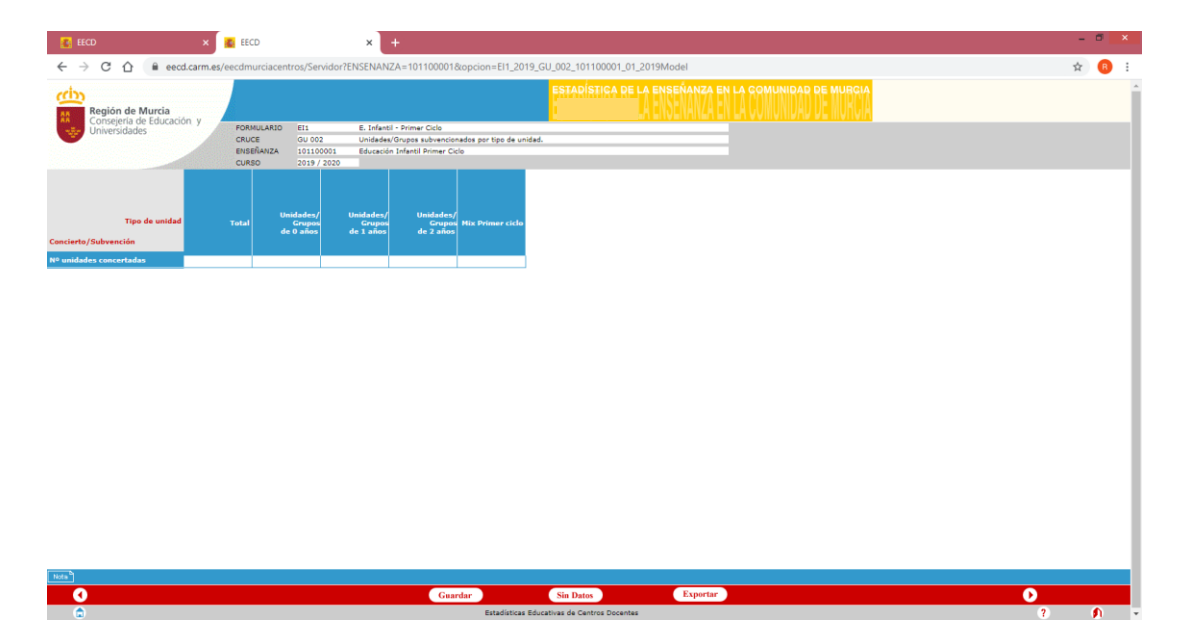

¡Recuerde! No debe confundir el número de unidades con el de alumnos.

#### Cruce AM019 Alumnado por tipo de unidad

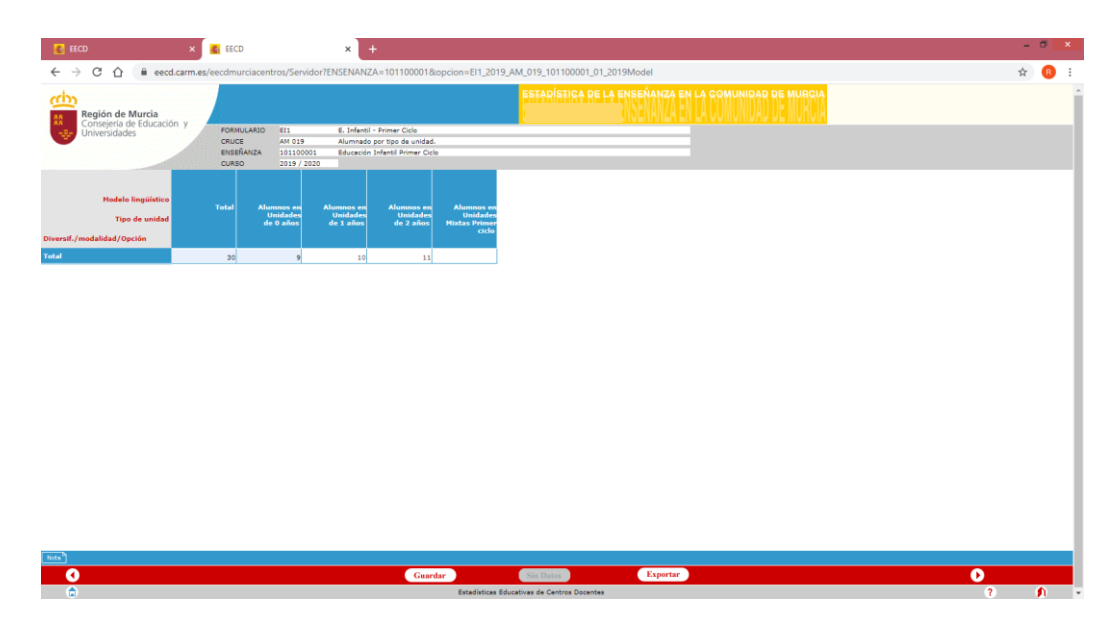

Debe rellenar el número de alumnos que tiene cada una de las unidades. Si los alumnos no están agrupados por edad debe introducirlos en el apartado "Unidades Mixtas".

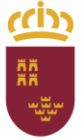

Dirección General de Recursos Humanos, Planificación Educativa y Evaluación Subdirección General de Evaluación Educativa y Ordenación Académica

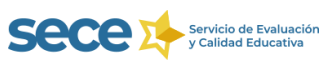

#### Cruce AM001 Alumnado matriculado, por edad y género.

Este es un Cruce Padre (no puede quedar sin datos).

| - Rog           | ión do Murcia                            |                                           |                                           | ESTADÍSTICA DE LA ENSEÑANZA EN LA COMUNIDAD DE MURCIA                                                                                                    |  |
|-----------------|------------------------------------------|-------------------------------------------|-------------------------------------------|----------------------------------------------------------------------------------------------------|--|
| Cor Univ        | isejería de Educación y versidades       | FORMULARIO<br>CRUCE<br>ENSEÑANZA<br>CURSO | El1<br>AM 001<br>101100001<br>2018 / 2020 | E. Drivell - Former Colo  Aumado pre ded y ginero. Doce Rafee.  Baccolo Vindel Timer Colo  Baccolo Vindel Timer Colo  Baccolo Vin |  |
|                 | Modelo lingüístico                       |                                           |                                           |                                                                                                    |  |
| Cu<br>Diversif. | rso de la enseñanza<br>/modalidad/Opción | Total                                     |                                           |                                                                                                    |  |
| inero           | Edad                                     |                                           |                                           |                                                                                                    |  |
| tal             | Total                                    | 30                                        |                                           |                                                                                                    |  |
|                 | 0 años                                   | 9                                         |                                           |                                                                                                    |  |
|                 | 1 años                                   | 10                                        |                                           |                                                                                                    |  |
|                 | 2 años                                   | 11                                        |                                           |                                                                                                    |  |
| mbres           | Total                                    | 15                                        |                                           |                                                                                                    |  |
|                 | 0 años                                   | 5                                         |                                           |                                                                                                    |  |
|                 | 1 años                                   | 5                                         |                                           |                                                                                                    |  |
|                 | 2 años                                   | 5                                         |                                           |                                                                                                    |  |
| jeres .         | Total                                    | 15                                        |                                           |                                                                                                    |  |
|                 | 0 años                                   | 4                                         |                                           |                                                                                                    |  |
|                 | 1 años                                   | 5                                         |                                           |                                                                                                    |  |
|                 | 2 años                                   | 6                                         |                                           |                                                                                                    |  |

**¡IMPORTANTE!** Los datos de <u>alumnado total</u> del cruce **AM019** deben coincidir con los del **AM001**, de lo contrario aparecerán errores entre cruces que impedirán la validación de datos y el envío de la estadística.

#### Cruce AM008 Alumnado con necesidades específicas de apoyo educativo

Recoge al alumnado valorado como tal por los equipos o servicios de orientación educativa o por el personal competente a tal efecto.

Para evitar duplicidades, los **alumnos con varias discapacidades** deben incluirse **solo en una categoría**, de acuerdo con la siguiente lista de priorización:

| 1º  | Plurideficiencia                                                |
|-----|-----------------------------------------------------------------|
| 2º  | Discapacidad intelectual                                        |
| 3º  | Trastornos generalizados del desarrollo                         |
| 4º  | Discapacidad motora                                             |
| 5º  | Discapacidad visual                                             |
| 6º  | Trastornos Graves de la conducta                                |
| 7⁰  | Retraso madurativo                                              |
| 8º  | Trastornos del desarrollo del lenguaje y la comunicación        |
| 9º  | Altas capacidades intelectuales                                 |
| 10º | Integración tardía en el sistema educativo español - extranjero |
| 11º | Integración tardía en el sistema educativo español - español    |
| 12º | Trastornos del aprendizaje                                      |
| 13º | Desconocimiento grave de la lengua de instrucción               |
| 14º | Situación de desventaja socio-educativa                         |

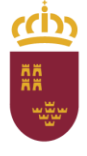

Dirección General de Recursos Humanos, Planificación Educativa y Evaluación Subdirección General de Evaluación Educativa y Ordenación Académica

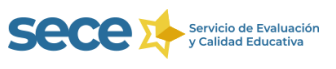

Por ejemplo: si un alumno presenta trastorno generalizado del desarrollo y retraso madurativo debe contabilizarse solo en el apartado de Trastorno generalizado del desarrollo.

| I Contraction in the control of the contraction of the contraction | o7-pru-tom1:8080/ee | dmurciaadmi | n/Servidor?opc | ion=El1 202 | 0 AM 008 101100001 0    | del&ENSENANZA=1011000018 | NcursoAcad=2020                                       |          | - C Buscar      | 0- 6 ¢ |
|----------------------------------------------------------------------------------------------------|---------------------|-------------|----------------|-------------|-------------------------|--------------------------|-------------------------------------------------------|----------|-----------------|--------|
| FECD                                                                                                    | ×                   |             |                |             |                         |                          |                                                       |          |                 |        |
| 1200                                                                                                    |                     |             |                |             |                         |                          |                                                       |          |                 |        |
|                                                                                                    |                     |             |                |             |                         |                          |                                                       |          |                 |        |
|                                                                                                    |                     |             |                |             |                         |                          | ESTADÍSTICA DE LA                                     |          | AD DE MURCIA    |        |
| <u>m</u>                                                                                                    |                     |             |                |             |                         |                          | a de la rechte la la la la la la la la la la la la la |          | IND DE MI IONIA |        |
| Región de Murcia                                                                                                    | 1                   |             |                |             |                         |                          |                                                       |          |                 |        |
| Consejería de Educ                                                                                                    | tacion y            | RMULARIO    | EI 1           | E. Infanti  | il - Primer Ciclo       |                          |                                                       |          |                 |        |
| Oniversidades                                                                                                    | CR                  | UCE         | AM 008         | Alumnad     | o con necesidades es    | de apovo educativo.      |                                                       |          |                 |        |
|                                                                                                    | EN                  | SEÑANZA     | 101100001      | Educación   | n Infantil Primer Ciclo |                          |                                                       |          |                 |        |
|                                                                                                    | CL                  | RSO         | 2020 / 2021    |             |                         |                          |                                                       |          |                 |        |
|                                                                                                    |                     |             |                |             |                         |                          |                                                       |          |                 |        |
|                                                                                                    |                     |             |                |             |                         |                          |                                                       |          |                 |        |
| Curso de la enseña                                                                                                    | inza Tota           | "  °        | Años           | 1 Años      | 2 Años                  |                          |                                                       |          |                 |        |
| Diversif./modalidad/Op                                                                                                    | ción                |             |                |             |                         |                          |                                                       |          |                 |        |
|                                                                                                    |                     |             |                |             |                         |                          |                                                       |          |                 |        |
| o Discapacidad                                                                                                    |                     |             |                |             |                         |                          |                                                       |          |                 |        |
| Total                                                                                                    |                     | 1           |                |             | 1                       |                          |                                                       |          |                 |        |
| Auditiva                                                                                                    |                     |             |                |             |                         |                          |                                                       |          |                 |        |
| Hotora                                                                                                    |                     |             |                |             |                         |                          |                                                       |          |                 |        |
| Intelectual                                                                                                    |                     |             |                |             |                         |                          |                                                       |          |                 |        |
| Viewel                                                                                                    |                     |             |                |             |                         |                          |                                                       |          |                 |        |
|                                                                                                    |                     |             |                |             |                         |                          |                                                       |          |                 |        |
| Tras. generalizados                                                                                                    |                     | 1           |                |             | 1                       |                          |                                                       |          |                 |        |
| Tras. graves cond/p                                                                                                    | ers                 | _           |                |             |                         |                          |                                                       |          |                 |        |
| Plurideficiencia                                                                                                    |                     |             |                |             |                         |                          |                                                       |          |                 |        |
| Retraso madurativo                                                                                                    |                     |             |                |             |                         |                          |                                                       |          |                 |        |
| Tras. des leng/comu                                                                                                    | nic                 |             |                |             |                         |                          |                                                       |          |                 |        |
| bres Total                                                                                                    |                     |             |                |             |                         |                          |                                                       |          |                 |        |
| Auditiva                                                                                                    |                     |             |                |             | $\sim$                  |                          |                                                       |          |                 |        |
|                                                                                                    |                     | _           |                |             |                         |                          |                                                       |          |                 |        |
|                                                                                                    |                     |             |                |             |                         |                          |                                                       |          |                 |        |
|                                                                                                    |                     |             |                |             |                         |                          |                                                       |          |                 |        |
|                                                                                                    |                     |             |                |             |                         |                          |                                                       |          |                 |        |
|                                                                                                    |                     |             |                |             |                         |                          |                                                       |          |                 |        |
|                                                                                                    |                     |             |                |             |                         |                          |                                                       |          |                 |        |
|                                                                                                    |                     |             |                |             |                         |                          |                                                       |          |                 |        |
|                                                                                                    |                     |             |                |             |                         |                          |                                                       |          |                 |        |
|                                                                                                    |                     |             |                |             |                         |                          |                                                       |          |                 |        |
|                                                                                                    |                     |             |                |             |                         |                          |                                                       |          |                 |        |
|                                                                                                    |                     |             |                |             |                         |                          |                                                       |          |                 |        |
|                                                                                                    |                     |             |                |             |                         |                          |                                                       |          |                 |        |
|                                                                                                    |                     |             |                |             |                         |                          |                                                       |          |                 |        |
|                                                                                                    |                     |             |                |             |                         |                          |                                                       |          |                 |        |
|                                                                                                    |                     |             |                |             |                         |                          |                                                       |          |                 |        |
|                                                                                                    |                     |             |                |             |                         |                          |                                                       |          |                 |        |
|                                                                                                    |                     |             |                |             |                         |                          |                                                       |          |                 |        |
|                                                                                                    |                     |             |                |             |                         |                          |                                                       |          |                 |        |
|                                                                                                    |                     |             |                |             |                         |                          |                                                       |          |                 |        |
| 0                                                                                                    |                     |             |                |             |                         | Gaardar                  | Sin Datos                                             | Exportar |                 | 0      |

### Cruce AM011 Alumnado extranjero por género y nacionalidad.

|                    |                                        |                                                                                                    | - <b>o</b> ×           |
|--------------------|----------------------------------------|----------------------------------------------------------------------------------------------------|------------------------|
| C 🕑 🚨 http:/       | //edujavato7-pru-tom1:                 | 1:8080/eecdmurciaadmin/Senidor?opcion=EI1_2020_AM_011_101100001_01_2020Model8ENSENANZA=1011000018kcursoAcad=2020 😴 🖒 | Buscar , P * ) 份 ☆ 戀 🧐 |
| EECD               | ×                                      |                                                                                                    |                        |
| <b>%</b>           |                                        |                                                                                                    |                        |
| <u>cia</u>         |                                        | ESTADÍSTICA DE LA ENSEÑANZA EN LA COMUNIDAD DE MURCIA                                                                |                        |
| Consejeria         | a de Educación, y                      |                                                                                                    |                        |
| Universida         | ades                                   | FORMULARID EII E. Infanti - Primer Ciclo<br>CRUCE AM 011 Alumade extensione, cor género y nacionalidad.              |                        |
|                    |                                        | ENSEŘANZA 101100001 Educación Infantil Primer Ciclo                                                                  |                        |
|                    |                                        | CUR50 2020 / 2021                                                                                                    |                        |
|                    | Género                                 | Total Hombres Highers                                                                                                |                        |
| Nacionalidad       |                                        |                                                                                                    |                        |
| ecuador            |                                        | 2 1 1                                                                                                    |                        |
| marruecos          | 6                                      | 4 2 2                                                                                                    |                        |
|                    |                                        |                                                                                                    |                        |
|                    |                                        |                                                                                                    |                        |
|                    |                                        |                                                                                                    |                        |
|                    |                                        |                                                                                                    |                        |
|                    |                                        |                                                                                                    |                        |
|                    |                                        |                                                                                                    |                        |
|                    |                                        |                                                                                                    |                        |
|                    |                                        |                                                                                                    |                        |
|                    |                                        |                                                                                                    |                        |
|                    |                                        |                                                                                                    |                        |
|                    |                                        |                                                                                                    |                        |
|                    |                                        |                                                                                                    |                        |
|                    |                                        |                                                                                                    |                        |
|                    |                                        |                                                                                                    |                        |
|                    |                                        |                                                                                                    |                        |
|                    |                                        |                                                                                                    |                        |
|                    |                                        |                                                                                                    |                        |
|                    |                                        |                                                                                                    |                        |
| Añadir una nueva f | ······································ |                                                                                                    |                        |
|                    |                                        |                                                                                                    |                        |
|                    |                                        |                                                                                                    |                        |
|                    |                                        |                                                                                                    |                        |
|                    |                                        |                                                                                                    |                        |
|                    |                                        |                                                                                                    |                        |
| 1000               |                                        |                                                                                                    |                        |
|                    |                                        | Guardar Sin Datos Expertar                                                                                           |                        |
|                    |                                        | Estadísticas Educativas de Centros Docentes                                                                          | 7 🖬 🕅                  |
| -                  |                                        |                                                                                                    |                        |

Debe añadir al alumnado seleccionando la nacionalidad en el desplegable.

¡Recuerde! Si el cruce debe quedar vacío (no recoge ningún dato) tiene que pulsar en el botón Sin Datos

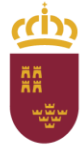

Dirección General de Recursos Humanos, Planificación Educativa y Evaluación Subdirección General de Evaluación Educativa y Ordenación Académica

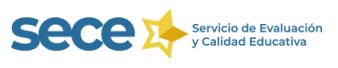

## Cruce SC IO1 Horario semanal habitual de apertura del centro (1 donde corresponda)

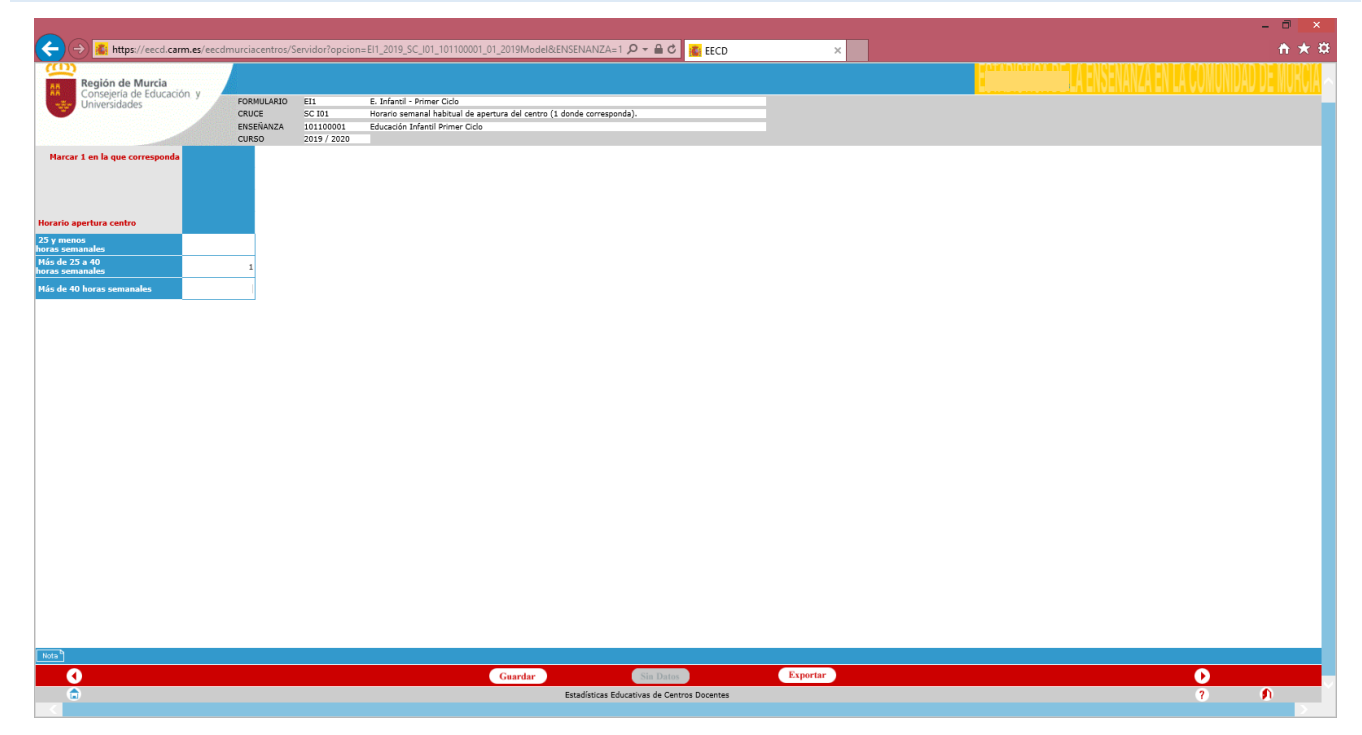

Solo admite el valor 1 que se debe colocar en una de las casillas.

Cruce SC IO2 Número de meses al año en funcionamiento (1 donde corresponda)

|                                |                  |                 |                                                                 |        |          | - 🗇 🗙                                                 |
|--------------------------------|------------------|-----------------|-----------------------------------------------------------------|--------|----------|-------------------------------------------------------|
| A https://eecd.camp.es/eeco    | murciacentros/   | Servidor?oncior |                                                                 | T SECD | ~        | * * *                                                 |
|                                | interencenteros/ | serriaorropeior |                                                                 | ECO    | ^        |                                                       |
| cón                            |                  |                 |                                                                 |        |          | ESTADÍSTICA DE LA ENSEÑANZA EN LA COMUNIDAD DE MURCIA |
| Región de Murcia               |                  |                 |                                                                 |        |          | H A PNSENANZA EN LA CLOMUNIDAD DE MUKCJA              |
| Consejería de Educación y      | EORMULARIO       | ETI             | E Infantil - Brimer Girlo                                       |        |          |                                                       |
| Universidades                  | CRUCE            | SC 102          | Número de meses al año en funcionamiento (1 donde corresponda). |        |          |                                                       |
|                                | ENSEÑANZA        | 101100001       | Educación Infantil Primer Ciclo                                 |        |          |                                                       |
|                                | CURSO            | 2019 / 2020     |                                                                 |        |          |                                                       |
| Marcar 1 en la que corresponda |                  |                 |                                                                 |        |          |                                                       |
|                                |                  |                 |                                                                 |        |          |                                                       |
|                                |                  |                 |                                                                 |        |          |                                                       |
|                                |                  |                 |                                                                 |        |          |                                                       |
| Meses en funcionamiento        |                  |                 |                                                                 |        |          |                                                       |
| 10 meses y                     |                  |                 |                                                                 |        |          |                                                       |
| menos                          |                  |                 |                                                                 |        |          |                                                       |
| 11 meses                       | 1                |                 |                                                                 |        |          |                                                       |
| 12 meses                       |                  |                 |                                                                 |        |          |                                                       |
|                                |                  |                 |                                                                 |        |          |                                                       |
|                                |                  |                 |                                                                 |        |          |                                                       |
|                                |                  |                 |                                                                 |        |          |                                                       |
|                                |                  |                 |                                                                 |        |          |                                                       |
|                                |                  |                 |                                                                 |        |          |                                                       |
|                                |                  |                 |                                                                 |        |          |                                                       |
|                                |                  |                 |                                                                 |        |          |                                                       |
|                                |                  |                 |                                                                 |        |          |                                                       |
|                                |                  |                 |                                                                 |        |          |                                                       |
|                                |                  |                 |                                                                 |        |          |                                                       |
|                                |                  |                 |                                                                 |        |          |                                                       |
|                                |                  |                 |                                                                 |        |          |                                                       |
|                                |                  |                 |                                                                 |        |          |                                                       |
|                                |                  |                 |                                                                 |        |          |                                                       |
|                                |                  |                 |                                                                 |        |          |                                                       |
|                                |                  |                 |                                                                 |        |          |                                                       |
|                                |                  |                 |                                                                 |        |          |                                                       |
|                                |                  |                 |                                                                 |        |          |                                                       |
|                                |                  |                 |                                                                 |        |          |                                                       |
|                                |                  |                 |                                                                 |        |          |                                                       |
|                                |                  |                 |                                                                 |        |          |                                                       |
|                                |                  |                 |                                                                 |        |          |                                                       |
| Nota                           |                  |                 |                                                                 |        |          |                                                       |
|                                |                  |                 |                                                                 |        | Exporter |                                                       |
|                                |                  |                 | Guardar                                                         |        | саротал  |                                                       |
|                                |                  |                 |                                                                 |        |          |                                                       |

Solo admite el valor 1 que se debe colocar en una de las casillas.

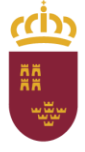

Dirección General de Recursos Humanos, Planificación Educativa y Evaluación Subdirección General de Evaluación Educativa y Ordenación Académica

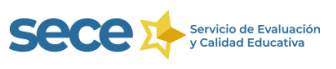

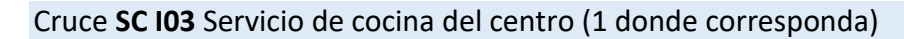

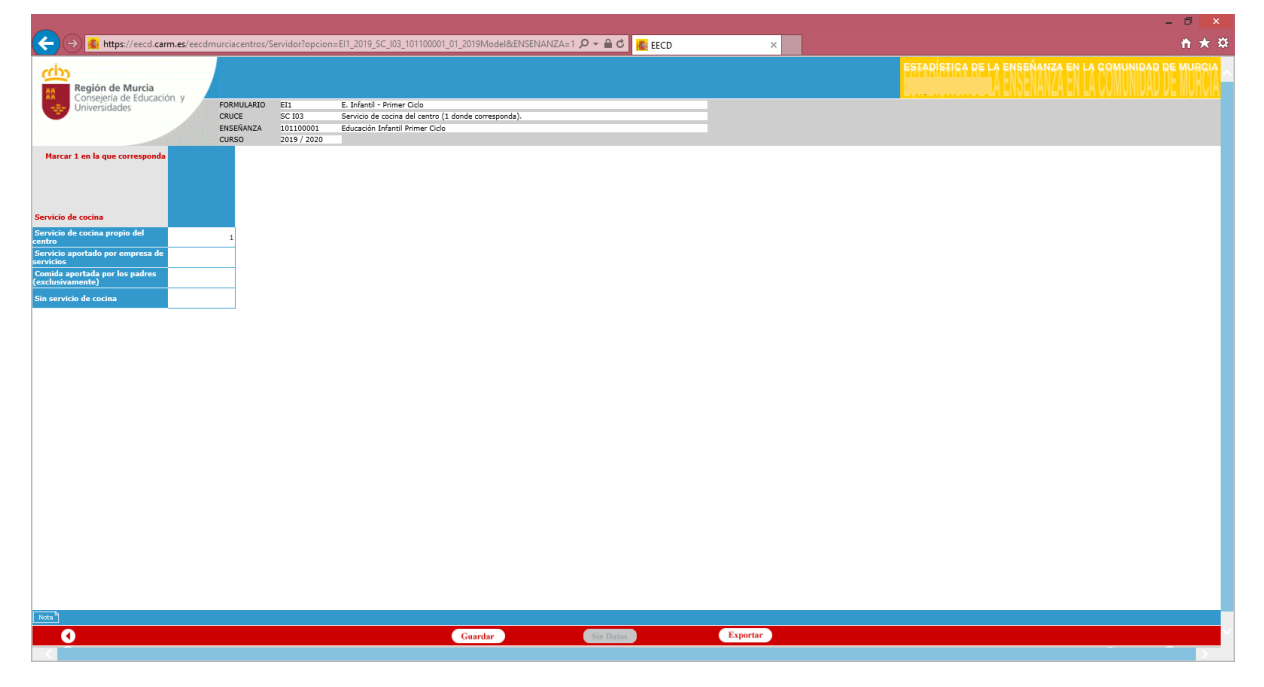

Igual que en los cruces anteriores, solo admite el valor 1 que se debe colocar en una de las casillas.

Los cruces aparecerán VALIDADOS INTRINSECAMENTE, una vez que se han guardado, y junto a la enseñanza cambiará el estado de pendiente en rendiente a validado intrínsecamente.

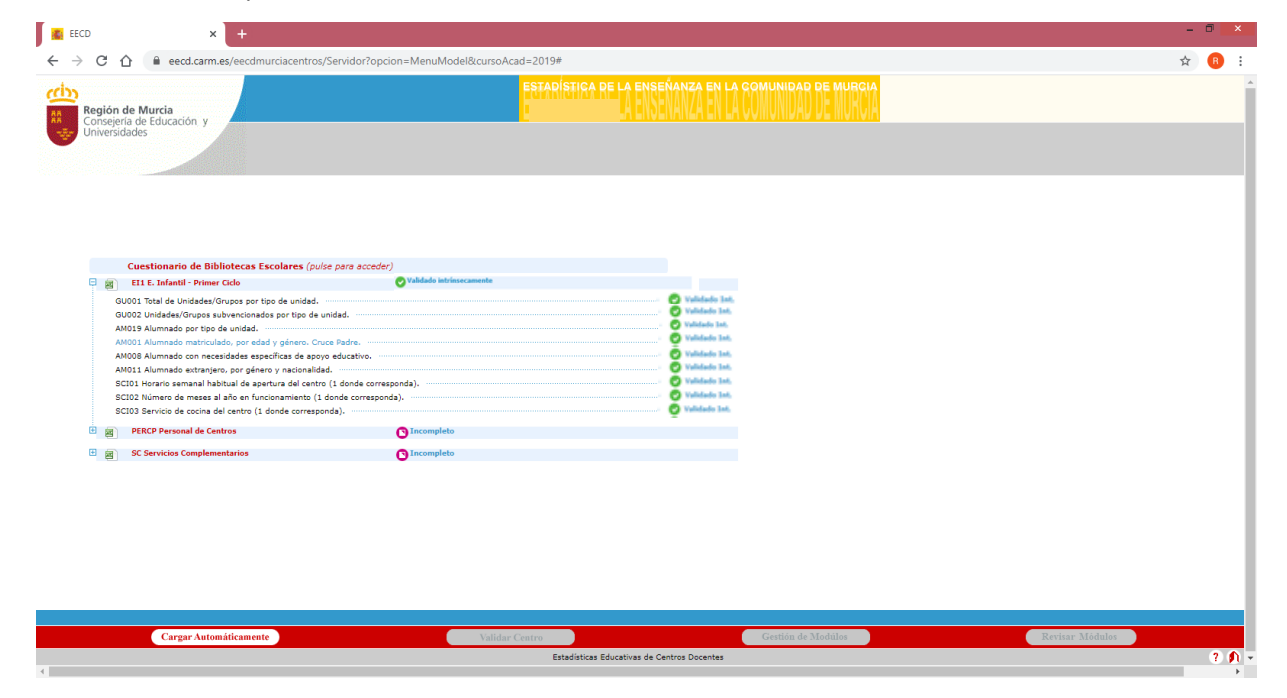

Si aparece el **mensaje "ERROR INTRINSECO",** marcado en rojo, los datos que se han recogido en algún cruce no son coherentes, debe **encontrar el error y corregirlo**.

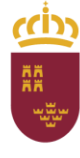

Región de Murcia

Consejería de Educación y Cultura

Dirección General de Recursos Humanos, Planificación Educativa y Evaluación Subdirección General de Evaluación Educativa y Ordenación Académica

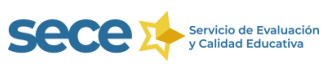

#### Por ejemplo:

| <b>F</b>                |                                                                                                    |                                                                                            |                                                                                                    | - 0 ×                      |
|-------------------------|----------------------------------------------------------------------------------------------------|--------------------------------------------------------------------------------------------|----------------------------------------------------------------------------------------------------|----------------------------|
|                         |                                                                                                    |                                                                                            |                                                                                                    | t 0 t                      |
| € ⇒ G                   | eecd.carm.es/eecdmurciacentri                                                                                                    | os/Servidor?opcion=MenuModel&cursoAcad=                                                    | 019#                                                                                                    | й Ө :                      |
| Const<br>Const<br>Unive | in de Murcia<br>gería de Educación y<br>rsidades                                                                                                    |                                                                                            | <u>Entering de la Ensembra en la contrado en c</u>                                                                                                    |                            |
|                         |                                                                                                    |                                                                                            |                                                                                                    |                            |
|                         |                                                                                                    |                                                                                            |                                                                                                    |                            |
|                         |                                                                                                    |                                                                                            |                                                                                                    |                            |
|                         | Cuestionado de Biblistoras Escolares //                                                                                                    | vice over eccentral                                                                        |                                                                                                    |                            |
| e g                     | E12 E. Infantil - Segundo Ciclo                                                                                                    | Erróneo intrinsecamente                                                                    |                                                                                                    |                            |
|                         | GUGD1 Total de Unidades/Grupos por tipo de unidad<br>AMO19 Alumnado por tipo de unidad.<br>AMO19 Alumnado matriculado, por edid y género. I<br>AMO08 Alumnado con necesidade específicas de a<br>AMO05 Alumnado que cursa lenguas extranjens.<br>AMO05 Alumnado que cursa eneñanza de religión n<br>AMO13 Alumnado extensero. con denero y nacional | r.<br>Druce Padre.<br>Noyo educativo.<br>v alumnado que recibe atención educativa.<br>dad. | Vidials Int.     Vidials Int.     Vidials Int.     Vidials Int.     Vidials Int.     Vidials Int.     Vidials Int.     Vidials Int.     Vidials Int.     Vidials Int.     Vidials Int. | -                          |
|                         | PRI Educación Primaria                                                                                                    | [] Incompleto                                                                              |                                                                                                    |                            |
| E (                     | PERAE Personal de Administración Educativa /                                                                                                    | Públicos () Incompleto                                                                     |                                                                                                    |                            |
| •                       | SC Servicios Complementarios                                                                                                    | () Incompleto                                                                              |                                                                                                    |                            |
| E 8                     | SINCE Sociedad de la Información y la Comunic                                                                                                    | ación en los Centros 🕒 Incompleto                                                          |                                                                                                    |                            |
|                         |                                                                                                    |                                                                                            |                                                                                                    |                            |
|                         |                                                                                                    |                                                                                            |                                                                                                    |                            |
|                         |                                                                                                    |                                                                                            |                                                                                                    |                            |
|                         |                                                                                                    |                                                                                            |                                                                                                    |                            |
|                         |                                                                                                    |                                                                                            |                                                                                                    |                            |
|                         |                                                                                                    |                                                                                            |                                                                                                    |                            |
|                         |                                                                                                    |                                                                                            |                                                                                                    |                            |
|                         | Cargar Automáticamente                                                                                                    |                                                                                            | Validar Centro Gestión                                                                                                    | de Modúlos Revisar Módulos |
|                         |                                                                                                    |                                                                                            | Estadísticas Educativas de Centros Docentes                                                                                                    | A 5                        |
| I (2                    | 📋 🗿 💵 🧿                                                                                                    | XII                                                                                        |                                                                                                    | 14 👿 🐍 🛄 🏷 🖍 52 🗤 1856     |

En este caso existe algún error en el cruce AM001 (Alumnado matriculado por edad y género). Abrimos el cruce

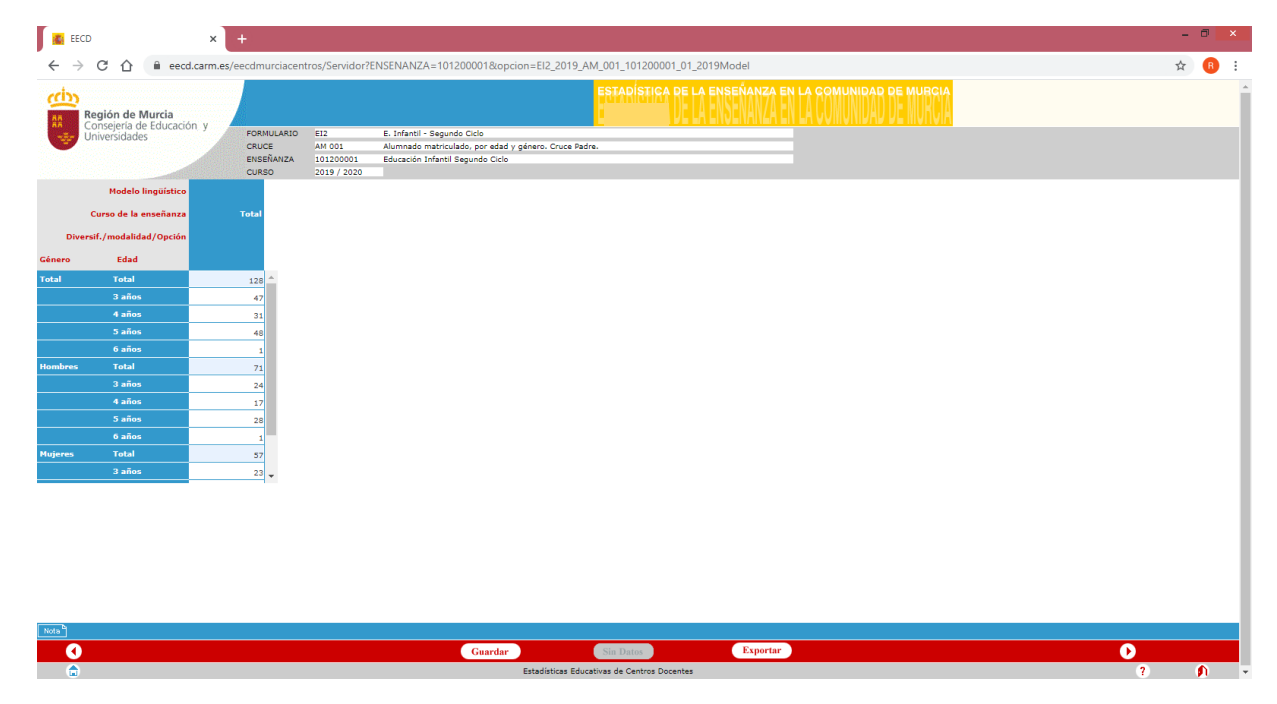

Observamos que los datos son incoherentes ya que los 128 alumnos totales no coinciden con el total desagregado por edad (47+31+48+1=127). Existen dos posibilidades, o falta un alumno en el desglose por edades o sobra en el total. Observamos que el total de mujeres (57) coincide con los datos desagregados (23+14+20=57), pero no

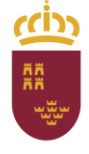

Dirección General de Recursos Humanos, Planificación Educativa y Evaluación Subdirección General de Evaluación Educativa y Ordenación Académica

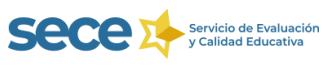

ocurre así con los hombres (71 no es la suma de 24+17+28+1=70). Por tanto el error está en un alumno varón que, o bien falta en los datos desagregados por edad o sobra en el total.

Para facilitar la detección de errores podemos exportar el formulario a hoja de cálculo pulsando en el botón (Exportar) que aparece en la parte inferior de la pantalla.

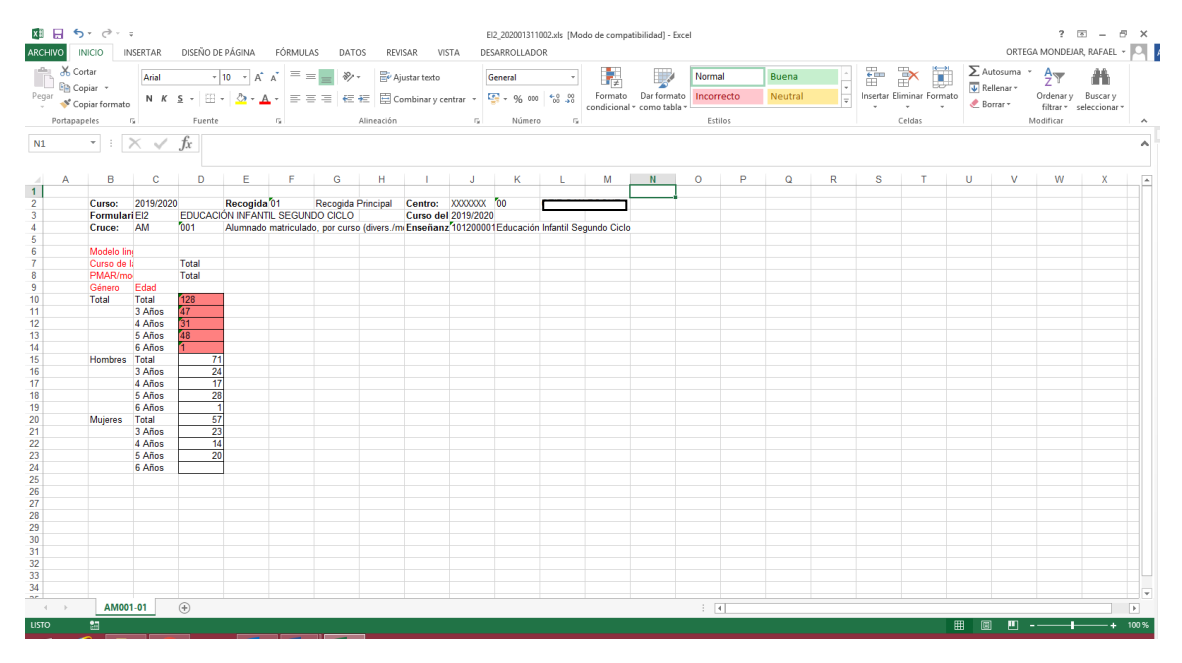

Los datos incoherentes aparecen sombreados en rojo.

**¡Recuerde!** La hoja de cálculo desplegada es **meramente informativa**, los cambios que realice en ella no se guardan en el programa debiendo realizarlos en las tablas del aplicativo.

También aparecerá un mensaje de error si al corregir los datos se mantienen las incoherencias.

| 🐔 Estadísticas Educativas de Centro 🗙 🕂                                   |                                                                                                    | -           | 8 | × |
|---------------------------------------------------------------------------|----------------------------------------------------------------------------------------------------|-------------|---|---|
| ← → C 🏠 🔒 eecd.carm.es/eecdmurciacentros/Servidor?opcion=ValidaProgressMo | todel&FORMULARIO=EI2&FORMULARIO_DESC=E.%20Infantil%20-%20Segundo%20Ciclo&CURSO_ACADEMICO_F=2019&CENTRO=30010346                                                            | . <u>\$</u> | E | : |
| Región de Murcia<br>Conserta de Educación y<br>Universidades              | LETARISTICA DE LA ENREÑANZA EN LA COMUNIDAD DE MURGUA<br>En de la Enreñanza en la comunidad de Murgua                                                                      |             |   |   |
|                                                                           | ERROR                                                                                                    |             |   |   |
|                                                                           | Process de validación de detes finalizado, El formulario es entines par<br>contener oruxes con información no valida. Coces errometo-><br>EU_2019 2.01 2.01 2.01 2.01 2.01 |             |   |   |
|                                                                           |                                                                                                    |             |   |   |
| ۵                                                                         | Estadística Educativas de Centras Dopentes (?)                                                                                                    |             | n |   |

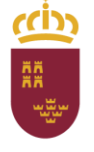

Dirección General de Recursos Humanos, Planificación Educativa y Evaluación Subdirección General de Evaluación Educativa y Ordenación Académica

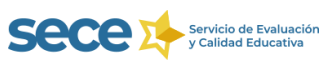

# **5.-PERCP PERSONAL DE CENTROS**

Estos cruces no pueden quedar vacíos ya que, si el centro tiene alumnado es necesario que tenga profesorado. No se debe recoger en este cruce al personal de administración y servicios: conserjes, administrativos, cocineros, limpiadores, etc.

## Cruce PE001 Profesorado, por categoría, dedicación y género.

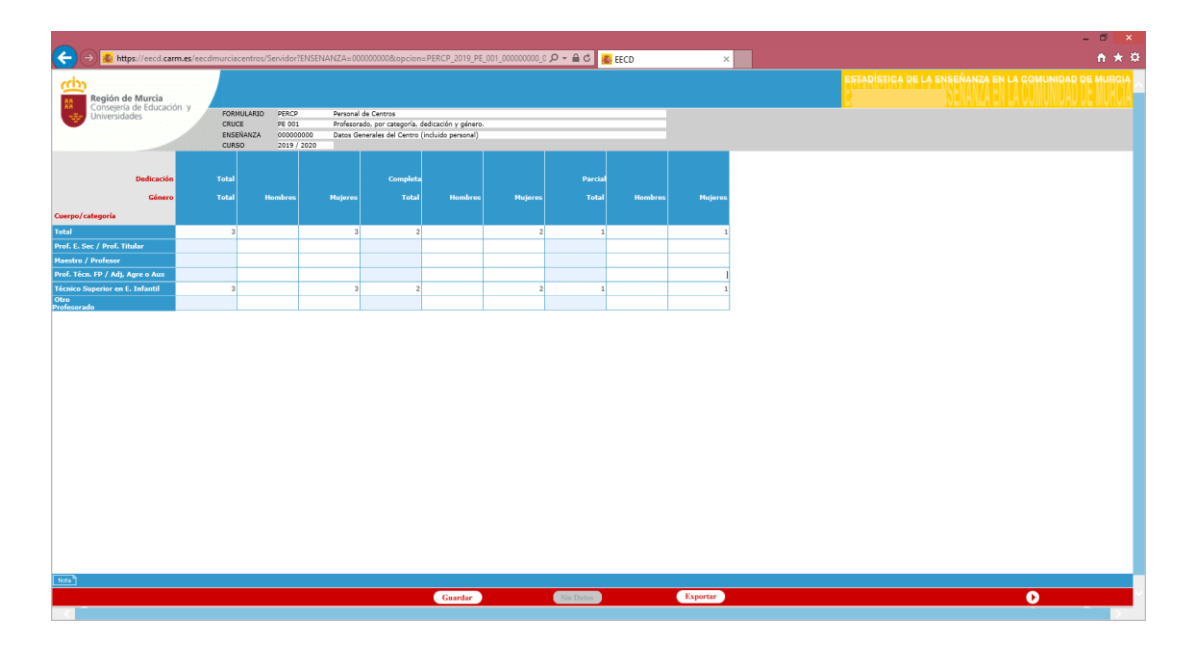

# Cruce PE002. Profesorado, por categoría, edad y género.

¡Atención! Los datos del cruce PE002 deben coincidir con los del PE001, tanto en los totales como en la distribución por género.

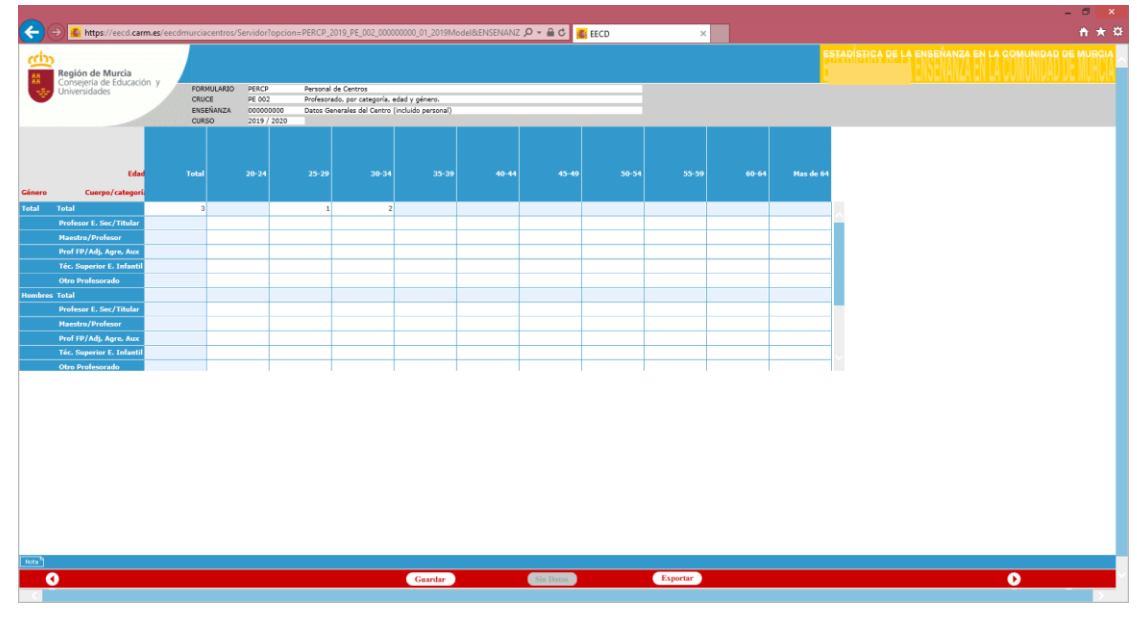

EECD – ESTADÍSTICA DE LA ENSEÑANZA DE LA REGIÓN DE MURCIA

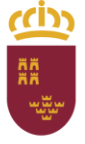

Dirección General de Recursos Humanos, Planificación Educativa y Evaluación Subdirección General de Evaluación Educativa y Ordenación Académica

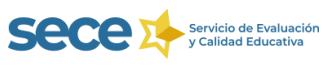

## Cruce PE003. Profesorado según la enseñanza que imparte y género.

¡Atención! Los datos del cruce PE003 deben coincidir con los del PE002 y los del PE001, tanto en los totales como en la distribución por género.

| Begion de Murcia     Consepte de Glocación y     Universidades | FORMU<br>CRUCE<br>ENSEÑA<br>CURSO | entros/Servidor?opcie  | on=PERCP_2019_PE_00 Personal de Centros | _000000000_01_2019Model&ENSE    | NANZ 🔎 🗕 C | 🕵 EECD | ×       |                                                    |
|----------------------------------------------------------------|-----------------------------------|------------------------|-----------------------------------------|---------------------------------|------------|--------|---------|----------------------------------------------------|
| Región de Murcia<br>Consejería de Educación y<br>Universidades | FORMU<br>CRUCE<br>ENSEÑ<br>CURSO  | JLARIO PERCP<br>PE 003 | Personal de Centros                     |                                 |            |        |         |                                                    |
| Región de Murcia<br>Consejería de Educación y<br>Universidades | FORMU<br>CRUCE<br>ENSEÑJ<br>CURSO | JLARIO PERCP<br>PE 003 | Personal de Centros                     |                                 |            |        |         | ESTADISTICA DE LA ENSENANZA EN LA COMUNIDA         |
| Consejería de Educación y<br>Universidades                     | FORMU<br>CRUCE<br>ENSEÑ<br>CURSO  | JLARIO PERCP<br>PE 003 | Personal de Centros                     |                                 |            |        |         | <b>Heradienda de la eus</b> franza fri la cominida |
| Universidades                                                  | CRUCE<br>ENSEÑA<br>CURSO          | PE 003                 |                                         |                                 |            |        |         |                                                    |
|                                                                | CURSO                             | IANZA 0000000000       | Profesorado según la                    | enseñanza que imparte y género. |            |        |         |                                                    |
|                                                                |                                   | 2019 / 2020            | Datos Generales del                     | entro (incluido personal)       |            |        |         |                                                    |
|                                                                |                                   |                        |                                         |                                 |            |        |         |                                                    |
|                                                                |                                   |                        |                                         |                                 |            |        |         |                                                    |
| Cénara                                                         | Total                             | Hambras                | Mulana                                  |                                 |            |        |         |                                                    |
| Genero                                                         | Total                             | nombres                | Hujeres                                 |                                 |            |        |         |                                                    |
| anza impartida                                                 |                                   |                        |                                         |                                 |            |        |         |                                                    |
|                                                                | 3                                 |                        | 3 ^                                     |                                 |            |        |         |                                                    |
| ación Infantil (exclusivam                                     | 3                                 |                        | 3                                       |                                 |            |        |         |                                                    |
| ación Primaria (exclusivam                                     |                                   |                        | 1                                       |                                 |            |        |         |                                                    |
| cundaria Obligatoria (exclu                                    |                                   |                        |                                         |                                 |            |        |         |                                                    |
| illeratos (exclusivamente)                                     |                                   |                        |                                         |                                 |            |        |         |                                                    |
| ación Profesional (exclusiv                                    |                                   |                        |                                         |                                 |            |        |         |                                                    |
| fantil y E. Primaria                                           |                                   |                        |                                         |                                 |            |        |         |                                                    |
| imaria y Secundaria Obl                                        |                                   |                        |                                         |                                 |            |        |         |                                                    |
| cundaria Ohl v Pachillerator                                   |                                   |                        |                                         |                                 |            |        |         |                                                    |
| undaria Obi y Bachilleratos                                    |                                   |                        |                                         |                                 |            |        |         |                                                    |
| tesional y E.S.O./Bachille                                     |                                   |                        | ×                                       |                                 |            |        |         |                                                    |
|                                                                |                                   |                        |                                         |                                 |            |        |         |                                                    |
|                                                                |                                   |                        |                                         |                                 |            |        |         |                                                    |
|                                                                |                                   |                        |                                         |                                 |            |        |         |                                                    |
|                                                                |                                   |                        |                                         |                                 |            |        |         |                                                    |
|                                                                |                                   |                        |                                         |                                 |            |        |         |                                                    |
|                                                                |                                   |                        |                                         |                                 |            |        |         |                                                    |
|                                                                |                                   |                        |                                         |                                 |            |        |         |                                                    |
|                                                                |                                   |                        |                                         |                                 |            |        |         |                                                    |
|                                                                |                                   |                        |                                         |                                 |            |        |         |                                                    |
|                                                                |                                   |                        |                                         |                                 |            |        |         |                                                    |
|                                                                |                                   |                        |                                         |                                 |            |        |         |                                                    |
| •                                                              |                                   |                        |                                         | Guardar                         | Sin Datos  | )      | sportar |                                                    |

Cruce PE010. Personal no docente, por categoría, dedicación y género.

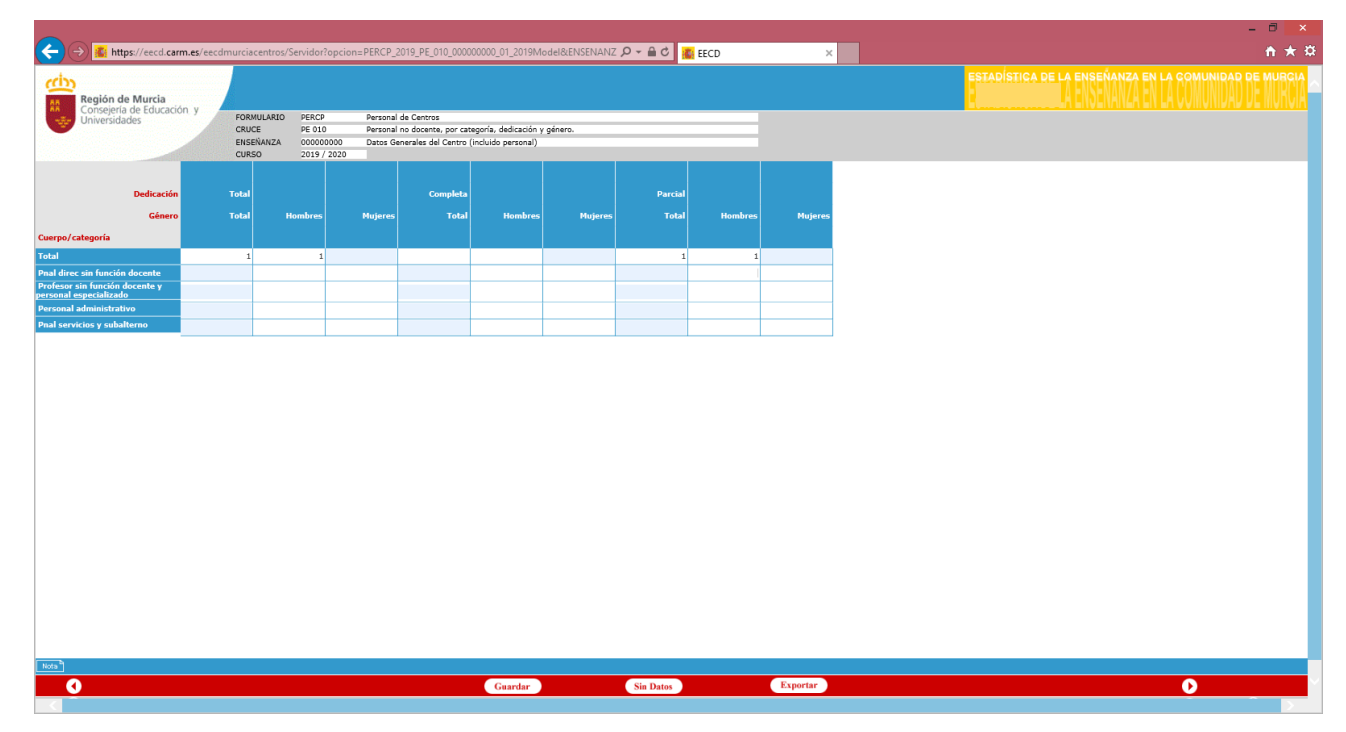

No debe recoger en este cruce al profesorado

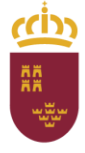

Dirección General de Recursos Humanos, Planificación Educativa y Evaluación Subdirección General de Evaluación Educativa y Ordenación Académica

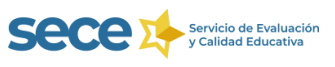

## Cruce PE005. Órganos unipersonales por cargo y género

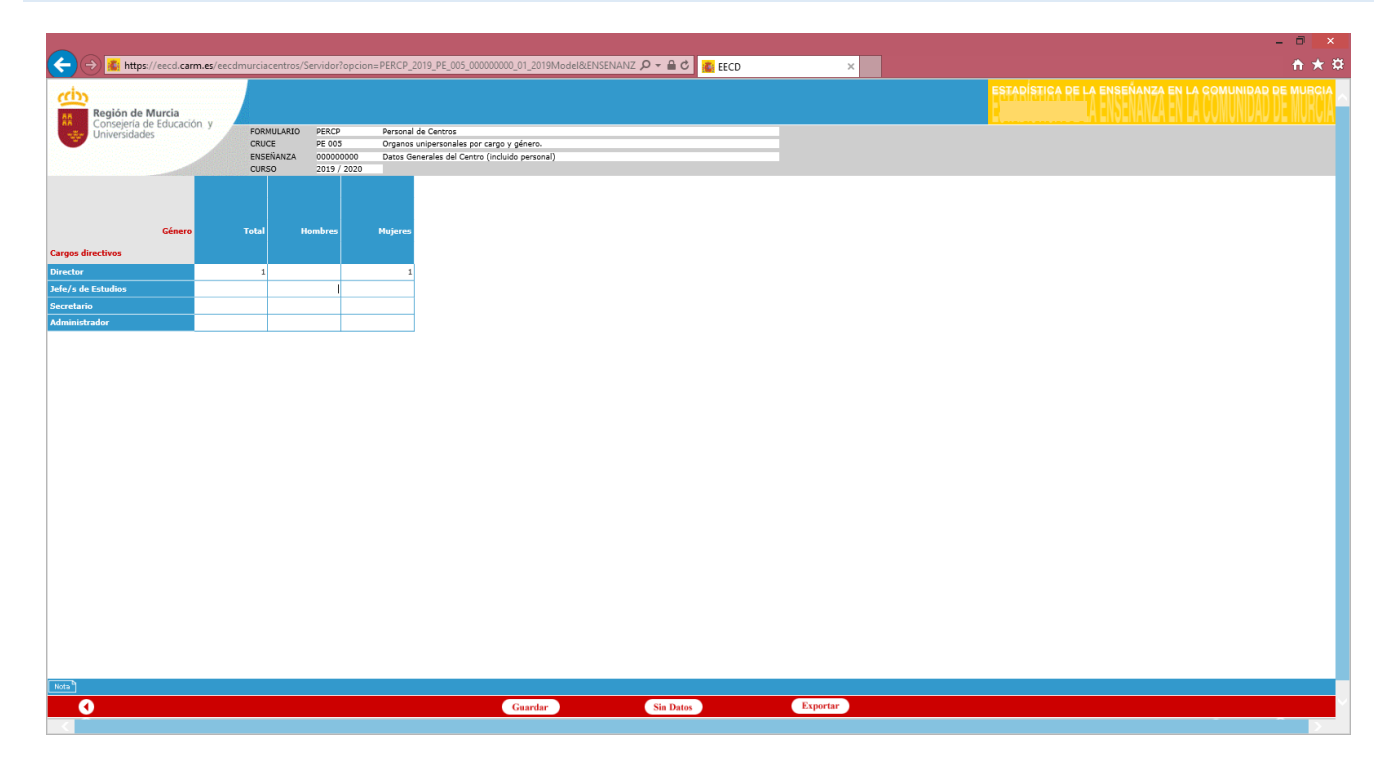

# **6.-SERVICIOS COMPLEMENTARIOS**

Cruce SC R01 Servicios Complementarios que oferta el centro. Solo admite el valor 0 (no) o 1 (sí)

| Región de Murcia                   |        |            |                   |                        |                                                      | ESTADISTICA DE L                   | A ENSENANZA EN | LA COMUNIDAD DE MURCIA |  |
|------------------------------------|--------|------------|-------------------|------------------------|------------------------------------------------------|------------------------------------|----------------|------------------------|--|
| Consejeria de Educación y          |        | FORMULARIO | SC                | Servicios Complementa  | rios                                                 |                                    |                |                        |  |
| Oniversidades                      | 100    | CRUCE      | SC R01            | Servicios complementa  | rios que oferta el centro                            | (Marcar 1 en las que correspondan) |                |                        |  |
|                                    |        | ENSEÑANZA  | 000000000         | Datos Generales del Ce | ntro (incluido personal)                             |                                    |                |                        |  |
|                                    |        | CURSO      | 2018 / 2019       |                        |                                                      |                                    |                |                        |  |
| Servicio complementario<br>( Si=1) | Comedo | r (Si=1)   | Residencia (Si=1) | Transporte (Si=1)      | Apertura antes y/c<br>después del horaric<br>escolar |                                    |                |                        |  |

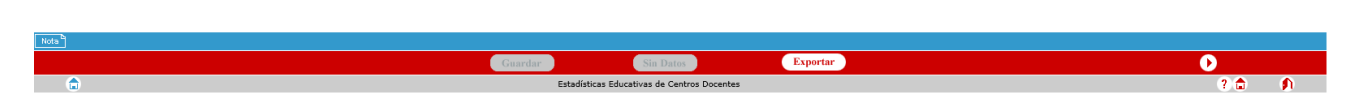

Debe colocar el valor 1 en las casillas correspondientes a los servicios complementarios que el centro oferta.

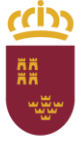

Dirección General de Recursos Humanos, Planificación Educativa y Evaluación Subdirección General de Evaluación Educativa y Ordenación Académica

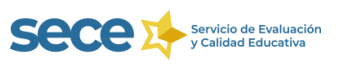

## Cruce SC 001 Alumnado usuario de servicios complementarios, por servicio y gratuidad.

En este cruce debe aparecer el número de alumnos usuario de los servicios marcados con un 1 en el cruce SCR01.

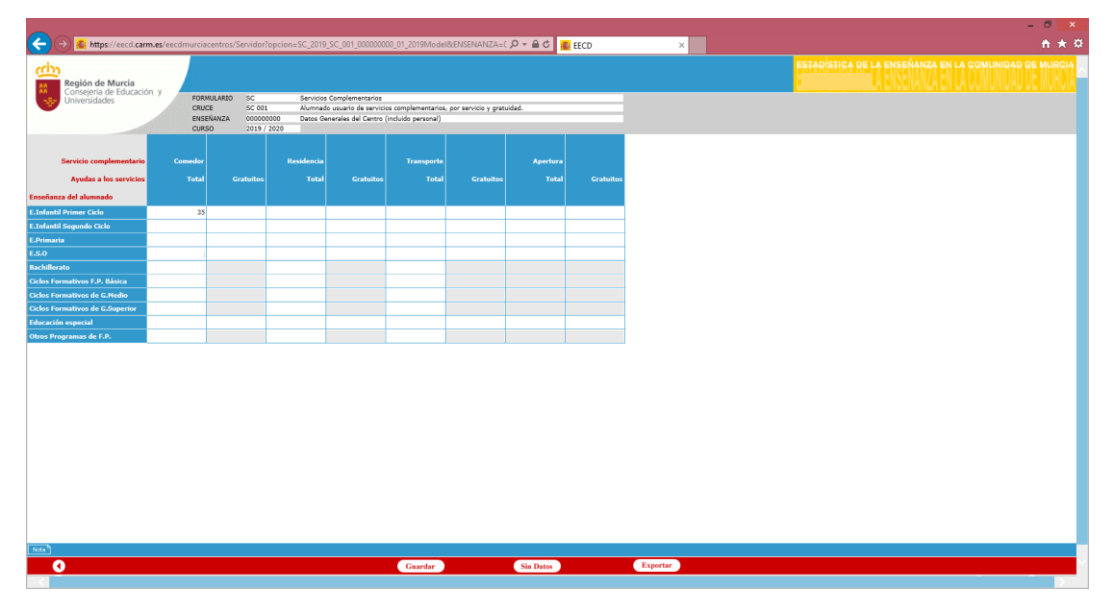

# 7.-VALIDACIÓN CENTRO

Se realizará pulsando en el botón vidar central , que aparecerá activo una vez que todos los cruces están validados intrínsecamente, en caso contrario deberá **encontrar los errores y corregirlos**. La validación tardará 24 horas en realizarse.

| A State of the second second s | - Record Acad 2021  | - 4                | - D X              |
|----------------------------------------------------------------------------------------------------|---------------------|--------------------|--------------------|
| nttp://edujavato/-pru-tomi:coou/eecomurciaadmin/servidorropcion=menumod                                                                                                    | eloccursoAcad=2021  | +0                 | buscar P* W K 85 9 |
|                                                                                                    |                     |                    |                    |
| ¥                                                                                                    |                     |                    |                    |
| Región de Murcia                                                                                                    | ESTADÍSTICA DE LA   |                    |                    |
| Consejena de Educación y<br>Universidades                                                                                                    |                     |                    |                    |
|                                                                                                    |                     |                    |                    |
|                                                                                                    |                     |                    |                    |
|                                                                                                    |                     |                    |                    |
|                                                                                                    |                     |                    |                    |
|                                                                                                    |                     |                    |                    |
|                                                                                                    |                     |                    |                    |
|                                                                                                    |                     |                    |                    |
| 🖽 📺 🛛 EI1 E. Infantil - Primer Ciclo 🖉 Validad                                                                                                    | lo intrínsecamente  |                    |                    |
| PERCP Personal de Centros     Validad                                                                                                    | o intrínsecamente   |                    |                    |
| T C Cancilias Complementarias                                                                                                    | la întréscontamente |                    |                    |
|                                                                                                    | o incluse camerice  |                    |                    |
|                                                                                                    |                     |                    |                    |
|                                                                                                    |                     |                    |                    |
|                                                                                                    |                     |                    |                    |
|                                                                                                    |                     |                    |                    |
|                                                                                                    |                     |                    |                    |
|                                                                                                    |                     |                    |                    |
|                                                                                                    |                     |                    |                    |
|                                                                                                    |                     |                    |                    |
|                                                                                                    |                     |                    |                    |
|                                                                                                    |                     |                    |                    |
|                                                                                                    |                     |                    |                    |
|                                                                                                    |                     |                    |                    |
|                                                                                                    | 1                   |                    |                    |
|                                                                                                    |                     |                    |                    |
|                                                                                                    |                     |                    |                    |
|                                                                                                    |                     |                    |                    |
|                                                                                                    | *                   |                    |                    |
| Carear Automáticamente                                                                                                    | Validar Centro      | Gestión de Modúlos | Revisar Módulos    |
|                                                                                                    | dai centro          | dentil de hitolato |                    |

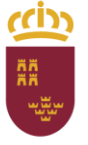

Subdirección General de Evaluación Educativa y Ordenación Académica

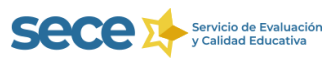

Dirección General de Recursos Humanos, Planificación Educativa y Evaluación

Si en alguno de los cruces aparece el mensaje ocompleto debe pulsar en el botón validarion intrínseca. Una vez superada aparecerá el botón ocompleto debe pulsar en el botón

|                                | dor?opcion=MenuModel&ccursoAcad=2021 |                                                                                                    | + O Buscar          | ν · · · ·     |
|--------------------------------|--------------------------------------|----------------------------------------------------------------------------------------------------|---------------------|---------------|
| ×                              |                                      |                                                                                                    |                     |               |
|                                |                                      |                                                                                                    |                     |               |
|                                |                                      | ESTADÍSTICA DE LA ENSEÑANZA EN LA G                                                                                                    | OMUNIDAD DE MURCIA  |               |
| tegión de Murria               |                                      | HIMMEN AND A CONTRACT OF A CONTRACT OF A CON |                     |               |
| Consejería de Educación y      |                                      |                                                                                                    |                     |               |
| iniversidades                  |                                      |                                                                                                    |                     |               |
|                                |                                      |                                                                                                    |                     |               |
|                                |                                      |                                                                                                    |                     |               |
|                                |                                      |                                                                                                    |                     |               |
|                                |                                      |                                                                                                    |                     |               |
|                                |                                      |                                                                                                    |                     |               |
|                                | Completo                             | a Unliday                                                                                                    |                     |               |
|                                | Completo                             | V Validar                                                                                                    |                     |               |
|                                | Validada interioremente              |                                                                                                    |                     |               |
|                                |                                      |                                                                                                    |                     |               |
| PERCP Personal de Centros      | Validado intrinsecamente             |                                                                                                    |                     |               |
| B SC Servicios Complementarios | 🌝 Validado intrinsecamente           |                                                                                                    |                     |               |
|                                |                                      |                                                                                                    |                     |               |
|                                |                                      |                                                                                                    |                     |               |
|                                |                                      |                                                                                                    |                     |               |
|                                |                                      |                                                                                                    |                     |               |
|                                |                                      |                                                                                                    |                     |               |
|                                |                                      |                                                                                                    |                     |               |
|                                |                                      |                                                                                                    |                     |               |
|                                |                                      |                                                                                                    |                     |               |
|                                |                                      |                                                                                                    |                     |               |
|                                |                                      |                                                                                                    |                     |               |
|                                |                                      |                                                                                                    |                     |               |
|                                |                                      |                                                                                                    |                     |               |
|                                |                                      |                                                                                                    |                     |               |
|                                |                                      |                                                                                                    |                     |               |
|                                |                                      |                                                                                                    |                     |               |
|                                |                                      |                                                                                                    |                     |               |
|                                |                                      |                                                                                                    |                     |               |
|                                |                                      |                                                                                                    |                     |               |
|                                |                                      |                                                                                                    |                     |               |
|                                |                                      |                                                                                                    |                     |               |
|                                |                                      |                                                                                                    |                     |               |
|                                |                                      |                                                                                                    |                     |               |
|                                |                                      |                                                                                                    |                     |               |
|                                |                                      |                                                                                                    |                     |               |
|                                |                                      |                                                                                                    |                     |               |
|                                |                                      |                                                                                                    |                     |               |
|                                |                                      |                                                                                                    |                     |               |
|                                |                                      |                                                                                                    |                     |               |
|                                |                                      |                                                                                                    |                     |               |
|                                |                                      |                                                                                                    |                     |               |
|                                |                                      |                                                                                                    |                     |               |
|                                |                                      |                                                                                                    |                     |               |
|                                |                                      |                                                                                                    |                     |               |
|                                |                                      |                                                                                                    |                     |               |
|                                |                                      |                                                                                                    |                     |               |
|                                |                                      |                                                                                                    |                     |               |
|                                |                                      |                                                                                                    |                     |               |
|                                |                                      |                                                                                                    |                     |               |
|                                |                                      |                                                                                                    |                     |               |
| Cargar Automádicamente         |                                      | Validar Crestro                                                                                                    | Continger Modelline | Review Moldon |

Transcurridas 24 horas desde que se lanzó la validación completa de centro, debe volver a entrar en el aplicativo EECD y comprobar si los datos han superado dicha validación. Aparecerá el mensaje **erróneo entre cruces** cuando existan incoherencias entre los cruces de un mismo formulario.

|                                                                                                    | http://edujavato7-pru-tom1:8080/eecdmurciaadmin/Section 2000/2000/2000/2000/2000/2000/2000/200 | ervidor?opcion=MenuModel&cursoAcad=2021 |                                              | - C Buscar | P- 💮 5 |
|----------------------------------------------------------------------------------------------------|------------------------------------------------------------------------------------------------|-----------------------------------------|----------------------------------------------|------------|--------|
| Bigling de Banda Dara         Construint de Banda Dara Hancella           Image: Int E banda Para Cha         Construint de Banda Dara Hancella           Image: Int E banda Para Cha         Construint de Banda Dara Hancella           Image: Int E banda Para Cha         Construint de Banda Dara Hancella           Image: Int E banda Para Cha         Construint de Banda Dara Hancella           Image: Int E banda Para Cha         Construint de Banda Dara Hancella           Image: Int E banda Para Cha         Construint de Banda Dara Hancella           Image: Int E banda Para Cha         Construint de Banda Dara Hancella           Image: Int E banda Para Cha         Construint de Banda Dara Hancella           Image: Int E banda Para Cha         Construint de Banda Dara Hancella           Image: Int E banda Para Cha         Construint de Banda Dara Hancella           Image: Int E banda Para Cha         Construint de Banda Dara Hancella           Image: Int E banda Para Cha         Construint de Banda Dara Hancella           Image: Int E banda Para Cha         Construint de Banda Dara Hancella           Image: Int E banda Para Cha         Construint de Banda Dara Hancella           Image: Int E banda Para Para Para Para Para Para Para Pa                                                                                                    | ×                                                                                              |                                         |                                              |            |        |
| In the first of the set of the set of the s |                                                                                                |                                         |                                              |            |        |
| Tit Linder - Prese Cha   Tit Linder - Prese Cha   Tit Linder - P                                                                                                    |                                                                                                |                                         | ESTADÍSTICA DE LA ENSEÑANZA EN LA COMUNIDAD  | DE MURCIA  |        |
| Image: It is binded -Russ (bis       Image: Image: Im                  | egión de Murria                                                                                |                                         | HANNING THE HANNING PARTY OF THE COMMINISTER |            |        |
| Image: Standard Allower (Sh.       Image: Image: Standard Allower (Sh.         Image: Standard Allower (Sh.       Image: Image: Standard Allower (Sh.         Image: Standard Allower (Sh.       Image: Image: Standard Allower (Sh.         Image: Standard Allower (Sh.       Image: Image: Standard Allower (Sh.         Image: Standard Allower (Sh.       Image: Image: Standard Allower (Sh.         Image: Standard Allower (Sh.       Image: Image: Standard Allower (Sh.         Image: Standard Allower (Sh.       Image: Image: Standard Allower (Sh.         Image: Standard Allower (Sh.       Image: Image: Standard Allower (Sh.         Image: Standard Allower (Sh.       Image: Image: Standard Allower (Sh.         Image: Standard Allower (Sh.       Image: Image: Image: Standard Allower (Sh.         Image: Standard Allower (Sh.       Image: Image: Image                                                                                                    | onsejería de Educación y                                                                       |                                         |                                              |            |        |
| Image: It L Indext - Neur Chi.       Image: Image: Im                  | niversidades                                                                                   |                                         |                                              |            |        |
| □       □       111 L Label - Power Cds       □       □       □       □       □       □       □       □       □       □       □       □       □       □       □       □       □       □       □       □       □       □       □       □       □       □       □       □       □       □       □       □       □       □       □       □       □       □       □       □       □       □       □       □       □       □       □       □       □       □       □       □       □       □       □       □       □       □       □       □       □       □       □       □       □       □       □       □       □       □       □       □       □       □       □       □       □       □       □       □       □       □       □       □       □       □       □       □       □       □       □       □       □       □       □       □       □       □       □       □       □       □       □       □       □       □       □       □       □       □       □       □       □       □       □ </td <td></td> <td></td> <td></td> <td></td> <td></td>                                                                                                    |                                                                                                |                                         |                                              |            |        |
| III Li Lindal - Near Cole       Indexe sato const         IIII Li Lindal - Near Cole       Indexe sato const         IIII IIII Constanti de Contes       Indexe sato const         IIIII IIII Constanti de Contes       Indexe sato const                                                                                                    | an a function of the second                                                                    |                                         |                                              |            |        |
| III L. Laksti - Paser Cals       Indees malar types         III L. Laksti - Paser Cals       Indees malar types         III L. Schwitz - Cooplementations       Indees malar types         III L. Schwitz - Cooplementations       Indees malar types                                                                                                    |                                                                                                |                                         |                                              |            |        |
| IIII L Indexif - Power Colo       Indexine andre rouges         IIIII L Indexif - Power Colo       Indexine andre rouges         IIIIIIIIIIIIIIIIIIIIIIIIIIIIIIIIIIII                                                                                                    |                                                                                                |                                         |                                              |            |        |
| I       III. La fasti - Avere Cic       Image entry cours         I       III. La fasti - Avere Cic       Image entry cours         I       III. La fasti - Avere Cic       Image entry cours         III. III. III. III. III. III. III. III                                                                                                    |                                                                                                |                                         |                                              |            |        |
| III L Indedi - Poser Colo       Condense antes sources         III L Indedi - Poser Colo       Indedia source sources         III L Indedi - Poser Colo       Indedia source sources         III L Indedi - Poser Colo       Indedia source sources         III L Indedi - Poser Colo       Indedia source sources         III L Indedia - Poser Colo       Indedia source sources                                                                                                    |                                                                                                |                                         |                                              |            |        |
| III Li Li Li Li Li Li Li Li Li Li Li Li Li                                                                                                    |                                                                                                |                                         |                                              |            |        |
| Image:         Image:         Image:<                                                                                                    |                                                                                                |                                         |                                              |            |        |
| Image: Proceed of Caches         Image: Proceed of Caches         Image: Proceed of Proceed of Proced of Proced of Proceed of Proceed of Proceed of Proced of Proce                                                                                                    | EII E. Infantil - Primer Ciclo                                                                 | Contractione contractions               |                                              |            |        |
|                                                                                                    | Proceedings of the Combuse                                                                     |                                         |                                              |            |        |
|                                                                                                    | If PERCP Personal de Centros                                                                   | Validado entre cruces                   |                                              |            |        |
|                                                                                                    | SC Servicios Complementarios                                                                   | C Validado entre cruces                 |                                              |            |        |
|                                                                                                    |                                                                                                |                                         |                                              |            |        |
|                                                                                                    |                                                                                                |                                         |                                              |            |        |
|                                                                                                    |                                                                                                |                                         |                                              |            |        |
|                                                                                                    |                                                                                                |                                         |                                              |            |        |
|                                                                                                    |                                                                                                |                                         |                                              |            |        |
|                                                                                                    |                                                                                                |                                         |                                              |            |        |
|                                                                                                    |                                                                                                |                                         |                                              |            |        |
|                                                                                                    |                                                                                                |                                         |                                              |            |        |
|                                                                                                    |                                                                                                |                                         |                                              |            |        |
|                                                                                                    |                                                                                                |                                         |                                              |            |        |
|                                                                                                    |                                                                                                |                                         |                                              |            |        |
|                                                                                                    |                                                                                                |                                         |                                              |            |        |
|                                                                                                    |                                                                                                |                                         |                                              |            |        |
|                                                                                                    |                                                                                                |                                         |                                              |            |        |
|                                                                                                    |                                                                                                |                                         |                                              |            |        |
|                                                                                                    |                                                                                                |                                         |                                              |            |        |
|                                                                                                    |                                                                                                |                                         |                                              |            |        |
|                                                                                                    |                                                                                                |                                         |                                              |            |        |
|                                                                                                    |                                                                                                |                                         |                                              |            |        |
|                                                                                                    |                                                                                                |                                         |                                              |            |        |
|                                                                                                    |                                                                                                |                                         |                                              |            |        |
|                                                                                                    |                                                                                                |                                         |                                              |            |        |

Clicando en el cuadro 🛨 que aparece junto a la enseñanza en la que aparece el error podemos detectar en que cruce ha presentado error de validación

Región de Murcia

Consejería de Educación y Cultura

Dirección General de Recursos Humanos, Planificación Educativa y Evaluación Subdirección General de Evaluación Educativa y Ordenación Académica

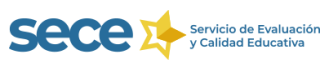

Pulsando el botón *Errores de Validación* nos aparecerá en pantalla un cuadro resumen de los distintos errores entre cruces, que nos indicará cómo están relacionados los cruces de los cuestionarios en los errores detectados.

|      | _                                                            |                                              |                 |                                                                                  |                                                                  |            | - 0 > |
|------|--------------------------------------------------------------|----------------------------------------------|-----------------|----------------------------------------------------------------------------------|------------------------------------------------------------------|------------|-------|
|      | http://edujavato7-pru-tom1:8080/eecdmu                       | urciaadmin/Servidor?opcion=ErroresValid      | scionModel      | 8icursoAcad=2021                                                                 |                                                                  | - C Buscar | P - Q |
| LECD | × 🖸                                                          |                                              |                 |                                                                                  |                                                                  |            |       |
|      | Región de Murcia<br>Consegna de Educación y<br>Iniversidades |                                              |                 | ESTADÍSTICA DE LA ENSEN                                                          | anza en la comunidad de muncia<br>Anza en la comunidad de muncia |            |       |
|      |                                                              |                                              |                 |                                                                                  |                                                                  |            |       |
|      |                                                              |                                              |                 |                                                                                  |                                                                  |            |       |
|      |                                                              |                                              |                 |                                                                                  | _                                                                |            |       |
|      |                                                              | ERRORES DE VALIDAC                           | IÓN ENTR        | E CRUCES                                                                         |                                                                  |            |       |
|      | CRUCE                                                        | ENSEÑANZA                                    |                 | VALIDACIÓN                                                                       | ]                                                                |            |       |
|      | AM019 Alumnado por tipo de unidad y<br>mod. lingüístico      | 101100001 Educación Infantil<br>Primer Ciclo | VAM001-<br>019A | Alumnado en EI+Primaria de AMOO1 = AMO19 si no hay U.<br>Mixtas Prim-ESO y AMO01 | 1                                                                |            |       |
|      |                                                              |                                              |                 |                                                                                  |                                                                  |            |       |
|      |                                                              |                                              |                 |                                                                                  |                                                                  |            |       |
|      |                                                              |                                              |                 | Errores de Va                                                                    | alidación                                                        |            |       |
| ۵    |                                                              |                                              |                 | Estadísticas Educativas d                                                        | e Centros Docentes                                               |            | 2 🖡   |

En este caso el error aparece en el cruce AM001, que recoge al alumnado matriculado por edad y género y este no coincide con el alumnado por tipo de unidad AM019.

Habrá que proceder a la corrección de este error y, posteriormente, solicitar una nueva validación de centro. Trascurridas 24 horas debemos volver a entrar para comprobar el estado en el que se encuentran los cruces.

# **8.-ENVÍO DE DATOS**

Si la validación se ha superado cambiará el estado de cada formulario apareciendo "Validado entre cruces", activándose el **botón "Enviar"** que debe pulsar para proceder al envío de los datos de la Estadística.

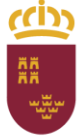

Subdirección General de Evaluación Educativa y Ordenación Académica

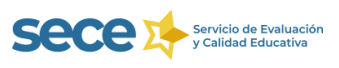

Dirección General de Recursos Humanos, Planificación Educativa y Evaluación

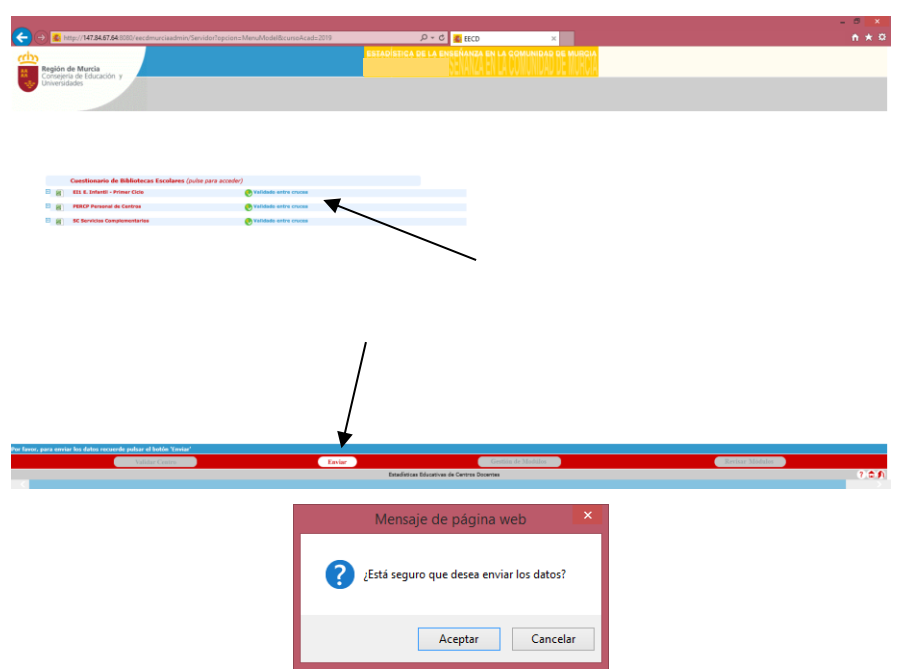

Si pulsamos en Aceptar aparece el mensaje "Envío realizado correctamente".

|                                                                                    |                                                                                                    |                                  | - 0 × |
|------------------------------------------------------------------------------------|----------------------------------------------------------------------------------------------------|----------------------------------|-------|
| 🗲 🗇 🐔 https://weckl.com.as/wecdmurclacentron/ServiderTopcionsEnvisDatacSNEEModel 👘 | ,D = 🗎 Č ECD                                                                                                    | 🛃 Estadísticas Educativas de C 🗵 |       |
| Región de Murcia<br>Comperso de Gaccación y<br>Dimensiodes                         | ESTADÍSTICA DE LA ENSEÑANZA EN LA COMUNIDAD DE MUR                                                              | 314<br>// -                      |       |
|                                                                                    |                                                                                                    |                                  |       |
|                                                                                    |                                                                                                    |                                  |       |
|                                                                                    |                                                                                                    |                                  |       |
|                                                                                    |                                                                                                    |                                  |       |
|                                                                                    |                                                                                                    |                                  |       |
|                                                                                    | HERILTADOS DEL ENVRO                                                                                            |                                  |       |
|                                                                                    | Environalizado correctamentes                                                                                   |                                  |       |
|                                                                                    |                                                                                                    |                                  |       |
|                                                                                    |                                                                                                    |                                  |       |
|                                                                                    |                                                                                                    |                                  |       |
|                                                                                    |                                                                                                    |                                  |       |
| teta distante da la secola con da Partera Selecciónes decordos en universidades    |                                                                                                    |                                  |       |
|                                                                                    | Common Common Common Common Common Common Common Common Common Common Common Common Common Common Common Common |                                  |       |
|                                                                                    |                                                                                                    |                                  |       |

Pulsando en el botón Aceptar le llevará a una pantalla que le permitirá imprimir los informes correspondientes a los cruces de todas las enseñanzas que se imparten en su centro.

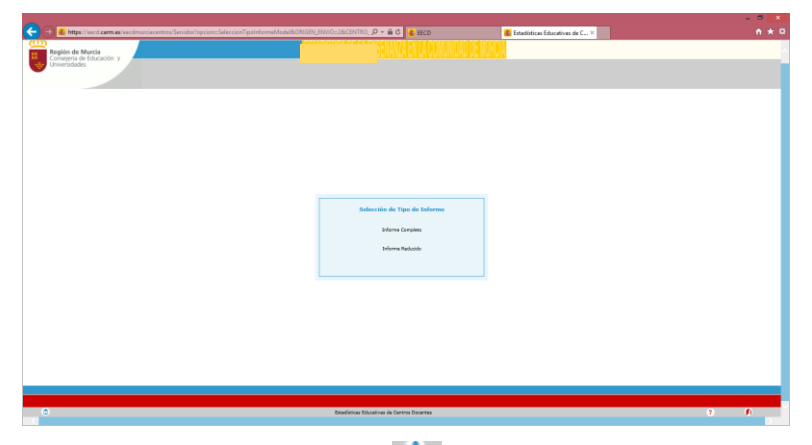

Al acceder a la pantalla principal pulsando en el botón . , le aparecerá la siguiente pantalla. EECD – ESTADÍSTICA DE LA ENSEÑANZA DE LA REGIÓN DE MURCIA

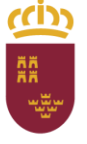

Subdirección General de Evaluación Educativa y Ordenación Académica

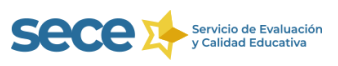

Dirección General de Recursos Humanos, Planificación Educativa y Evaluación

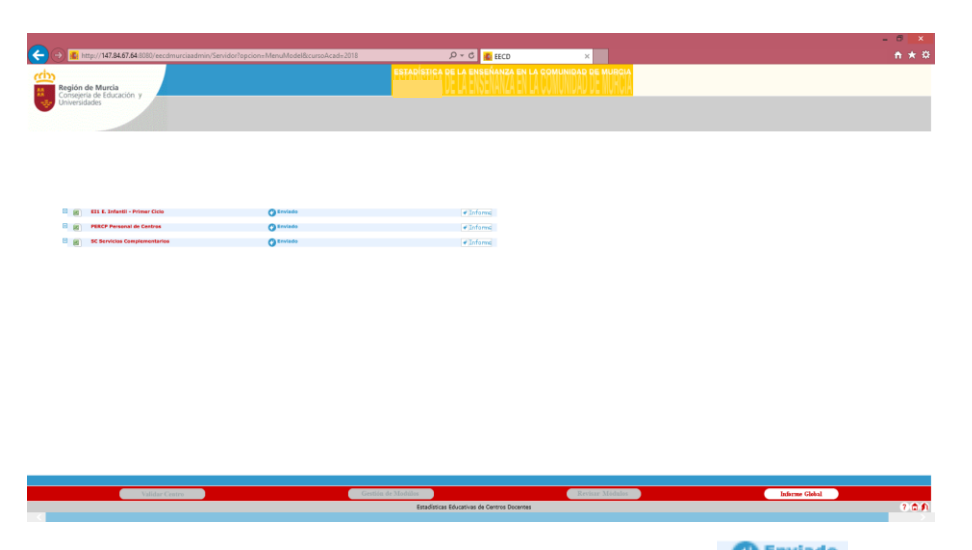

Si el proceso de envío se ha realizado correctamente aparecerá el mensaje **C Enviado**, junto a cada uno de los formularios, y el **botón que le permitirá extraer un informe de cada enseñanza.** Otra forma de acceder a la pantalla de impresión de informes es a través del **botón Informe Global** que le aparecerá en la parte inferior derecha de la pantalla.

Si **el envío no se ha realizado de forma correcta** debe ponerse en contacto con el Servicio de Evaluación y Calidad Educativa a través del correo electrónico <u>estadistica@murciaeduca.es</u> o llamando por teléfono al 968 27 98 00

# 9.-ESTADÍSTICA DE LAS BIBLIOTECAS ESCOLARES

Periódicamente, dentro del aplicativo EECD, aparecerá **un link que le llevará al cuestionario** de la Estadística de las **Bibliotecas** Escolares que, en tal caso, **debe cumplimentar**. A este cuestionario puede acceder en cualquier momento de proceso.

| EECD                                | × +                                  |                                                                                                    | - a ×          |
|-------------------------------------|--------------------------------------|----------------------------------------------------------------------------------------------------|----------------|
| $\leftrightarrow$ $\rightarrow$ C ( | eecd.carm.es/eecdmurciace            | entros/Servidor?opcion=MenuModel8tcursoAcad=2019                                                                                                    | ☆ 📵 🗄          |
| Región d<br>Consejerí<br>Universid  | le Murcia<br>a de Educación y        | ESTADÍSTICA DE LA ENSEÑANZA EN LA COMUNIDAD DE MURCIA                                                                                                    |                |
| onnesia                             |                                      |                                                                                                    |                |
|                                     |                                      |                                                                                                    |                |
|                                     | Cuestionario de Bibliotecas Escolare | ss (pulse para acceder)                                                                                                    |                |
|                                     | EI1 E. Infantil - Primer Ciclo       | 🕑 Validado entre cruces                                                                                                    |                |
|                                     | PERCP Personal de Centros            | 🕑 Validado entre cruces                                                                                                    |                |
|                                     |                                      |                                                                                                    |                |
|                                     | Cargar Automáticamente               | Stabiliter Countril         Gradua de Nicolular         Benical           Estadísticas Educativas de Centros Decentes         Estadísticas Educativas de Centros Decentes | Módulos<br>? 🍂 |